# 医師用マニュアル

VNS Therapy® プログラミングシステム

医療従事者向け

2020年9月

医家向け医療機器

© Copyright 1998 - 2020 LivaNova, PLC, London, United Kingdom 転載禁止

LivaNova は、LivaNova、PLCの米国における登録商標です。NCP、Demipulse、Demipulse Duo、Perennia、VNS Therapy、AspireHC、 PerenniaFLEX、PerenniaDURA、AspireSR、SenTiva は LivaNova USA, Inc. の登録商標です。対応する外国商標は登録済みまたは登録 申請中である可能性があります。Bluetooth®のワードマークおよびロゴは、Bluetooth SIG が所有する登録商標であり、LivaNova 社 はライセンスに基づいてこれらのマークを使用しています。

# 目次

| 1. | 説    | 明と使用方法9                                                                                                    |
|----|------|----------------------------------------------------------------------------------------------------|
|    | 1.1. | 概要9                                                                                                    |
|    |      | 1.1.1. 使用目的                                                                                                    |
|    | 1.2. | システム通信9                                                                                                    |
|    |      | 1.2.1. プログラマ通信                                                                                                    |
|    |      | 1.2.2. ワンド通信                                                                                                    |
|    |      | I.2.3. 迪信此離 10<br>1 2 2 1 ワンドとプログラマ 10                                                                                                 |
|    |      | $1232  \nabla \nabla \nabla \nabla \nabla \nabla \nabla \nabla \nabla \nabla \nabla \nabla \nabla \nabla \nabla \nabla \nabla \nabla $ |
| -  | 苟女   |                                                                                                    |
| 2. | 誓    | 古と汪息争頃11                                                                                                    |
|    | 2.1. | 警告11                                                                                                    |
|    | 2.2. | 注意事項11                                                                                                    |
| 3. | は    | じめに                                                                                                    |
|    |      |                                                                                                    |
|    | 3.1. | 回梱品                                                                                                    |
|    | 3.2. | ンステムの使用準備12<br>甘大婦佐 12                                                                                                    |
|    | 5.5. | <b>本中床\F</b> ····································                                                                                      |
|    |      | 3.3.1. ノログノマの元電                                                                                                    |
|    |      | 3.3.3. プログラマ画面の ON/OFF 切替え                                                                                                    |
|    |      | 3.3.4. プログラマの電池残量の確認14                                                                                                    |
|    |      | 3.3.5. プログラマの日時設定14                                                                                                    |
|    |      | 3.3.6. ワンドを ON にする / 電池残量の確認15                                                                                                    |
|    | 3.4. | ワンド / ブログラマの接続16                                                                                                    |
|    |      | 3.4.1. ワイヤレスワンドオブション 16                                                                                                    |
|    |      | 3.4.2. 懐充ワイヤレスワントのセットアップ                                                                                                    |
| _  | • ** |                                                                                                    |
| 4. | シ    | ェネレータのインタロケーション18                                                                                                    |
|    | 4.1. | インタロゲーション(優先ワンドなし)18                                                                                                    |
|    | 4.2. | インタロゲーション(優先ワンドあり)21                                                                                                    |
|    | 4.3. | インタロゲーション(優先ワンドの変更)21                                                                                                    |
| 5. | ソ    | フトウェアの使い方22                                                                                                    |
|    | 51   | Summary 画面 22                                                                                                    |
|    | 5.2. | Summary 画面                                                                                                    |
|    | • *  |                                                                                                    |
| 6. | シ    | エネレーダのノロクラム25                                                                                                    |
|    | 6.1. | 患者データの編集25                                                                                                    |
|    | 6.2. | パラメータ設定の調整方法                                                                                                    |
|    | 6.3. | 検出設定の構成方法                                                                                                    |
|    |      | 6.3.1. 検出機能の ON/OFF 切替え                                                                                                    |
|    |      | 0.3.2.       心田快出の設定       29         6.2.2.       心伯快山検証の使用       20                                                                  |
|    |      | 0.3.3. 心拍俠山俠証の使用                                                                                                    |
|    |      | 6.3.4. AutoStim Threshold の設定                                                                                                    |
|    |      |                                                                                                    |
|    |      | 6.3.5. AUTOSTIM タブでの刺激設定 31                                                                                                    |
|    |      | 6.3.5. AUTOSTIM タブでの刺激設定                                                                                                    |
|    |      | 6.3.5. AUTOSTIM タブでの刺激設定                                                                                                    |
|    |      | <ul> <li>6.3.5. AUTOSTIM タブでの刺激設定</li></ul>                                                                                            |

|    | 6.4.                                                               | <b>プログラミングに関連する潜在的なエラー表示</b>                                                                                                    |
|----|--------------------------------------------------------------------|----------------------------------------------------------------------------------------------------|
| 7. | Gu                                                                 | JIDED MODE (ガ イドプログラミング機能)34                                                                                                    |
|    | <ol> <li>7.1.</li> <li>7.2.</li> <li>7.3.</li> <li>7.4.</li> </ol> | Standard Protocol       34         Custom Therapy Protocol (Model 1000)       35         Guided Mode の開始       37         Guided Mode におけるパラメータの変更       38         7.4.1.刺激の増強       38         7.4.2.刺激の低減       39         プロトコールのレビュー       39                                        |
| 0  | 7.6.                                                               | Guided Mode の終了                                                                                                    |
| ο. | 8.1.<br>8.2.<br>8.3.                                               | HEDULED PROGRAMMING (ス ク ク ユ 二 ル 機 肥 )40<br>治療ステップの回数のスケジュール                                                                                                    |
| 2. | 9.1.                                                               | 昼夜別設定を使用する       42                                                                                                    |
|    | 9.2.<br>9.3.                                                       | 昼夜別設定の刺激テスト44<br>昼夜別設定を OFF にする44                                                                                                    |
| 10 | . デ                                                                | バイス診断45                                                                                                    |
|    | 10.1<br>10.2<br>10.3<br>10.4<br>10.5<br>10.6<br>10.7               | テスト結果の読取り       46         テスト履歴のレビュー       48         System Diagnostics (システム診断)       48         MAGNET モード診断       48         AUTOSTIM 診断       49         Generator Diagnostics (ジェネレータ診断)       49         Senerator Diagnostics の概要       49         Sb断で観察される可能性のあるエラー表示       50 |
| 11 | . Hi                                                               | story (履 歴 )                                                                                                    |
|    | 11.1.<br>11.2.<br>11.3.                                            | . PARAMETERS(パラメータ設定履歴)51<br>. セッションレポート                                                                                                    |
|    |                                                                    | 11.3.1. PARAMETER HISTORY の表示 51<br>11.3.2. セッションレポートの表示 51                                                                                                    |

| 12. EVENTS / TRENDS(イベントおよびトレンド)                                | 53         |
|-----------------------------------------------------------------|------------|
| 12.1. イベントデータの表示                                                | 53         |
| 12.1.1. 限定イベントデータ(Model 103 ~ 105 ジェネレータ)                       | 53         |
| 12.1.2. Model 106 および 1000 のイベントデータ                             | 53         |
| 12.2. トレントテータの表示(Model 106 およひ 1000)                            | 54         |
| 12.2.1. 口別役小                                                    | 55         |
| 12.2.3. イベント日時のダウンロード                                           |            |
| 13. プログラマ情報の管理                                                  | 57         |
| 13.1. セッションレポートの表示およびエクスポート                                     | 57         |
| 13.2. インポート / エクスポート                                            | 57         |
| 13.3. セッション外のトラブルシューティングメニュー                                    | 57         |
| 14. プログラマ設定                                                     | 58         |
| 14.1. プログラマ設定のアクセス方法                                            | 58         |
| 14.2. プログラマ設定                                                   | 58         |
| 14.3. ソント設定                                                     | 59         |
| 14.3.1. 愛元フントのセットアッフ<br>14.3.2 ワンドファームウェアの確認                    | 59         |
| 14.4. Guided Mode のオプション                                        | 59         |
| 14.5. プログラミングシステム更新                                             | 60         |
| 14.5.1.ワンド更新                                                    | 60         |
| 15. トラブルシューティング                                                 | 61         |
| 15.1. 異常動作またはシステムが反応しない                                         | 61         |
| 15.2. 通信の問題                                                     | 62         |
| 15.2.1. ワンドがプログラマに接続されない(ワイヤレス)                                 | 62         |
| 15.2.2. ワンドかフロクライに接続されない(ハックアッフケーフル)<br>15.2.2 ワンドがジェラレータと通信したい | ) 63<br>64 |
| 15.3. 高 / 低リードインピーダンスおよび低出力雷流の問題                                |            |
| 15.3.1. 手術室での高リードインピーダンス                                        |            |
| 15.3.2. 手術室での低リードインピーダンス                                        |            |
| 15.3.3. 定期フォローアップ時における高 / 低リードインピーダンス                           |            |
| または低出力電流(Model 103 ~ 106、および 1000)                              | 67         |
| 15.4. ジェネレータの電池に関連する問題                                          | 68         |
| 15.4.1. 手術至 (の電池残重低下/ サービス終了の表示                                 | 68<br>D    |
| 15.4.2. 切回フォロー アック時における EOS による新成クェネレータ<br>使用不能                 |            |
| 15.4.3. 電池残量の急激な低下                                              |            |
| 15.5. 心拍検出の問題(Model 106、および 1000)                               | 70         |
| 15.5.1. 手術室または定期フォローアップ時における不正確な心拍検<br>(高過ぎ / 低過ぎ)              | 出<br>70    |
| 15.6. 発作検出の問題(Model 106 および 1000)                               | 71         |
| 15.6.1. ジェネレータ Model 106 および Model 1000 に関する定期                  |            |
| ノオローアッノ吁の个週切な AUTOSTIM 設正                                       | /1         |
| 16. ジェネレータのリセット                                                 | 72         |
| 17. メンテナンス、取扱い、廃棄                                               | 73         |
| 17.1. プログラマ                                                     | 73         |
| 17.2. ワンド                                                       | 73         |
| 17.3. 廃棄                                                        | 73         |

| 18. プログラミングシステムの仕様およびガイダンス                     | 74       |
|------------------------------------------------|----------|
| 18.1. ワンドとプログラマの仕様<br>18.2. ワンドに関する電磁放射線のガイダンス | 74<br>74 |
| 19. ワイヤレスセキュリティ                                | 76       |
| 20.問合せとサポート                                    | 77       |

# 表一覧

| 表1   | Standard Protocol のステップ34          |
|------|------------------------------------|
| 表 2  | Standard Protocol パラメータ設定(固定値)35   |
| 表 3  | 診断 / パラメータ結果サマリ47                  |
| 表 4  | ジェネレータモデルによる診断テストの違い               |
| 表 5  | プログラミングシステムの仕様74                   |
| 表 6  | 電磁放射線                              |
| 表 7  | 電磁環境耐性75                           |
| 表 8  | RF ワイヤレス通信機器の近接場に対する電磁環境耐性         |
| 表 9  | ワイヤレスセキュリティ情報76                    |
| 図一覧  | Ē                                  |
| 図 1  | システム構成品12                          |
| 図 2  | 充電器の接続13                           |
| 図 3  | プログラマの電源 ON13                      |
| 図 4  | プログラマの日時調整14                       |
| 図 5  | ワンドの電源 ON15                        |
| 図 6  | 電池残量 OK インジケータ15                   |
| 図 7  | 電池残量低下インジケータ15                     |
| 図 8  | 電池残量なしインジケータ - 通信不能16              |
| 図 9  | ワンドの電池交換16                         |
| 図 10 | メイン画面                              |
| 図 11 | ワンド検索画面19                          |
| 図 12 | ワンド(SN)選択画面19                      |
| 図 13 | ワンド接続の成功                           |
| 図 14 | ジェネレータのインタロゲーション画面                 |
| 図 15 | メイン画面 - 優先ワンド21                    |
| 図 16 | サマリ画面の例23                          |
| 図 17 | クイックアクセスバー24                       |
| 図 18 | 患者 ID 編集画面                         |
| 図 19 | パラメータ画面 - STIMULATION/DETECTION タブ |
| 図 20 | 出力注意画面                             |
| 図 21 | 確認画面の例                             |
| 図 22 | Verify Heartbeat 画面                |
| 図 23 | Verify Heartbeat - テスト進行中          |
| 図 24 | 伏臥位検出の設定手順32                       |
| 図 25 | プログラミング失敗の警告画面33                   |
| 図 26 | プロトコールの作成手順36                      |
| 図 27 | THERAPY PROTOCOLS の画面表示36          |
| 図 28 | Guided Mode への切替え37                |
| 図 29 | Guided Mode パラメータ設定のレビュー           |
| 図 30 | Guided Mode 一覧                     |

| 図 31 | Guided Mode の終了                                                                   | 39   |
|------|-----------------------------------------------------------------------------------|------|
| 図 32 | スケジュール機能を有効にする                                                                    | 40   |
| 図 33 | スケジュールの編集                                                                         | 41   |
| 図 34 | 昼夜別設定を有効にする                                                                       | 42   |
| 図 35 | 夜間設定                                                                              | 43   |
| 図 36 | AutoStim Threshold の昼夜別設定                                                         | 43   |
| 図 37 | 診断へのアクセス                                                                          | 45   |
| 図 38 | 診断結果の例                                                                            | 46   |
| 図 39 | ジェネレータ履歴表示の例                                                                      | 52   |
| 図 40 | EVENTS 画面の例                                                                       | 54   |
| 図 41 | TRENDS - 日別表示の例                                                                   | 55   |
| 図 42 | TRENDS - 時間別表示の例                                                                  | 55   |
| 図 43 | プログラマ設定画面                                                                         | 58   |
| 図 44 | 優先ワンド設定画面                                                                         | . 59 |
| 図 45 | 異常動作または反応しないシステムに対する解決ステップ                                                        | 61   |
| 図 46 | ワンドがプログラマに接続されない場合の解決ステップ<br>(ワイヤレス)                                              | 62   |
| 図 47 | ワンドがプログラマに接続されない場合の解決ステップ<br>(バックアップケーブル)                                         | 63   |
| 図 48 | ワンドがジェネレータと通信しない場合の解決ステップ                                                         | 64   |
| 図 49 | 手術室での高リードインピーダンスに対する解決ステップ                                                        | 65   |
| 図 50 | 手術室での低リードインピーダンスに対する解決ステップ                                                        | 66   |
| 図 51 | 定期フォローアップ時における高 / 低リードインピーダンス<br>または低出力電流に対する解決ステップ<br>(Model 103 ~ 106、および 1000) | 67   |
| 図 52 | 手術室での電池残量低下 / サービス終了の表示に対する<br>解決ステップ                                             | 68   |
| 図 53 | 初回フォローアップ時における EOS による新規ジェネレータの<br>使用不能                                           | 69   |
| 図 54 | 手術室または定期フォローアップ時における不正確な心拍検出<br>に対する解決ステップ(Model 106、および 1000)                    | 70   |
| 図 55 | 定期フォローアップ時における不正確な検出に対する解決ステップ<br>(Model 106 および 1000)                            | 71   |

# 1. 説明と使用方法

# 1.1. 概要

LivaNova® VNS Therapy® プログラマ、Model 3000、プログラミングワンド Model 2000(「ワンド」)により、以下の VNS Therapy ジェネレータをインタロゲーションおよびプログラムする ことができます。

- Model 103 Demipulse
- Model 104 Demipulse Duo
- Model 105 AspireHC
- Model 106 AspireSR
- Model 1000 SenTiva

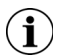

**注記:**LivaNova VNS Therapy プログラミングシステムで使用される記号と用語の一覧は、 www.LivaNova.com で参照できます。

# 1.1.1. 使用目的

VNS Therapy プログラミングシステムは、医療機関の環境において VNS Therapy ジェネレータのみと使用することを意図しており、当該ジェネレータと同じ適応となります。

# 1.2. システム通信

VNS Therapy プログラミングシステムには、VNS Therapy プログラミングソフトウェア搭載 コンピュータおよびプログラミングワンドが含まれています。ワンドとプログラマはワイヤ レス経由で接続されます。

システムで以下を行うことができます。

- ジェネレータのインタロゲーションを行い、治療パラメータを調整する
- ジェネレータとリードの機能を評価する
- デバイスの履歴を表示する
- セッションレポートをエクスポートする

# 1.2.1. プログラマ通信

プログラマは以下の方法によって通信状況を示します。

- インタロゲーションの成功、診断、変更の適用に関する効果音
- 操作の成功、失敗、指示に関する画面メッセージ

# 1.2.2. ワンド通信

以下の場合にワンドインジケータライトが点灯します。

- ワンドが電源 ON 状態(電源ボタンの下にある 2 つの緑色のライト)
- ワンドがプログラマと接続状態(電源ボタン周囲の4つの緑色のライト)
- ワンドがジェネレータと通信中(白色の点滅ジェネレータアイコン)
- ワンド電池残量が低下(オレンジ色の電池残量インジケータ)
- ワンドを更新中(電源ボタン周囲の緑色のライトが順に点灯)

#### 1.2.3. 通信距離

# 1.2.3.1. ワンドとプログラマ

プログラマとワンドとのワイヤレス接続は、ほとんどの条件下で3mまで持続します。通信が不安定な場合は、付属のUSBケーブルを使用してワンドとプログラマを接続してください。

# 1.2.3.2. ワンドとジェネレータ

ワンドとジェネレータとの間の通信距離は、2.54 cm(1 in.)以下です。

# 2. 警告と注意事項

最適な性能と安全性のために、このセクションに記載されている警告と注意事項に従ってく ださい。

# 2.1. 警告

- 未承認の機器を接続しないでください。システムに損傷を与えたり、怪我の原因となったりする可能性があります。
- LivaNova 社の指示がない限り、システムを改変しないでください。
- 本装置の製造業者が指定または供給した付属品、トランスデューサ、ケーブル以外のものを使用すると、電磁放射線が増加するか、本装置の電磁環境耐性が低下し、不適切な動作となる可能性があります。
- 不適切な動作となる可能性があるため、本装置を他の装置と隣接させたり、積み重ねたりして使用しないでください。そのような状態で使用する必要がある場合は、本装置と他の装置を観察し、両方とも正常に稼働していることを確認しなければなりません。
- (アンテナケーブルや外部アンテナなどの周辺機器を含む)携帯型 RF 通信機器は、製造 業者が指定したケーブルを含め、ワンドのあらゆる部分から 30 cm 以上離して使用して ください。本装置の性能低下につながる可能性があります。
- プログラミングワンド、コンピュータ、患者マグネットは MRI 非対応装置です。これらの装置は電磁干渉の危険があり、MRI 検査室に持ち込むことはできません。
- VNS Therapy プログラミングシステムを盗難から保護してください。盗難により、悪意のある用途で装置が使用されたり、システムの信頼性が脅かされたりする可能性があります。
- システムとの不正接続を防ぐために、システムは管理された場所で使用してください。
- 近くのワンドが誤ってプログラマに接続されるなど、異常な動作が発生する可能性があります。このような場合は、ワンドとプログラマとのペアリングのリセット方法について、図 45 を参照してください。

# 2.2. 注意事項

- LivaNova 社から提供される以外のソフトウェアをプログラマにインストールしないでください。インストール済みの VNS Therapy ソフトウェアの効率と機能を妨げる可能性があります。
- プログラマは、一般的な家電機器と同じレベルの検査を受けています。ただし装置は、 (IEC 60601-1 の規定に従い)患者環境での使用に対して評価されていません。プログラ ミング中に、患者とプログラマに同時に触らないでください。また、患者環境で使用さ れている場合に、プログラマを AC 電源に接続しないでください。

# 3. はじめに

# 3.1. 同梱品

システムには以下の構成品が含まれています(図1)。

- プログラマ(ソフトウェア搭載タッチスクリーン型)
- プログラマ充電器
- ワンド(単3電池2本を含む)
- バックアップワンド USB ケーブル

# 図1 システム構成品

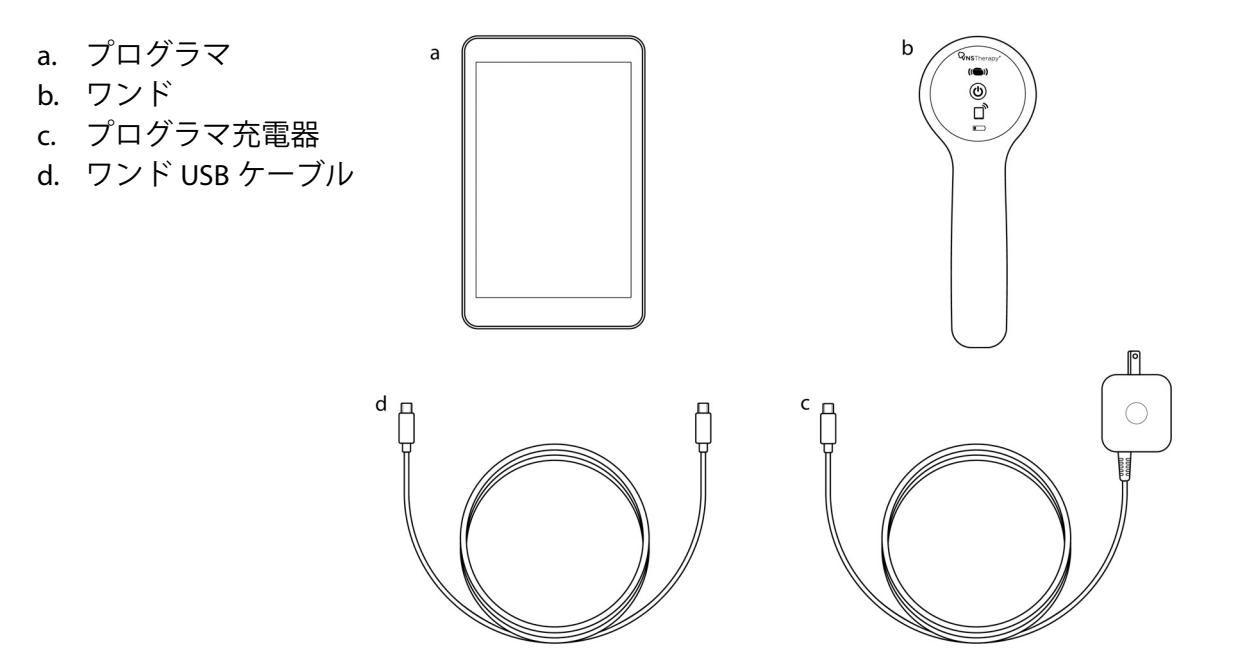

術野で使用する場合は、無菌操作を実施してください。プログラミングシステムの各部品 は、一般的に入手可能な滅菌カバー(レーザー / カメラアームドレープなど)に収まるよう に設計されています。LivaNova 社は、プログラミングシステムの各部品に滅菌カバーを使 用することをお勧めします。

システムの部品が紛失した場合は、LivaNova 社にお問い合わせください。

# 3.2. システムの使用準備

患者セッションでプログラミングシステムを使用する前に、プログラマとワンドが満充電下 で使用できる状態であることを確認します。プログラマに表示された日時が正しいことを確 認します。

# 3.3. 基本操作

# 3.3.1. プログラマの充電

プログラマを充電するには、充電器を接続し、コンセントに差し込みます(図2を参照)。 使用していないときにプログラマを充電し、定期フォローアップの際に十分な電池残量が確 保されるようにしてください。

#### 図2 充電器の接続

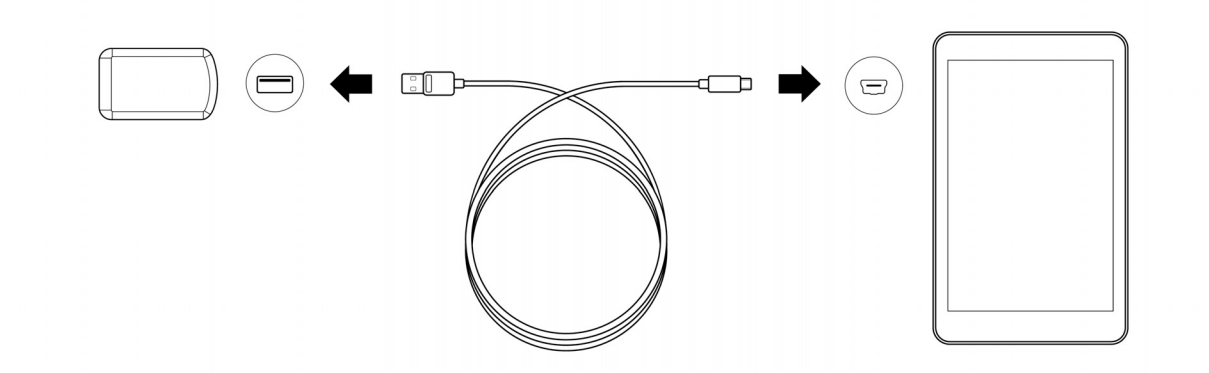

## 3.3.2. プログラマの ON/OFF 切替え

プログラマの電源を ON にするには、電源ボタンを 3 秒間長押ししてから放します(図 3)。 電源ボタンを放してから数秒後に、画面にロゴが表示され、VNS ソフトウェアが自動的に起 動します。

#### 図 3 プログラマの電源 ON

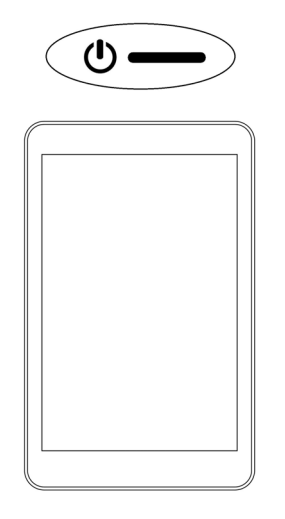

プログラマの電源を OFF にするには、電源ボタンを 3 秒間長押ししてから放します。画面 上の指示に従い、プログラマをシャットダウンします。

(**i**) **注記**: プログラマのシャットダウン中に、電源ボタンが反応しない場合があります。プロ グラマを再起動するには、シャットダウン後 30 秒間待機してください。

# 3.3.3. プログラマ画面の ON/OFF 切替え

プログラマの電源を ON にした後、10 分間操作しないと画面は自動的に OFF に切り替わり ます。電源ボタンをすばやく押して放すことにより、画面の ON と OFF を切り替えることも できます。プログラマをシャットダウンしたくないときに、この方法を使用してください ( ただし、電池は消耗します)。

# 3.3.4. プログラマの電池残量の確認

VNS ソフトウェアが起動したら、ソフトウェア画面の右上隅にあるインジケータで、いつで もプログラマの電池残量の状態を確認できます。詳細については、「ソフトウェアの使い方」 を参照してください。

# 3.3.5. プログラマの日時設定

プログラマに保存される正確な患者およびデバイスの履歴は、正しい日時設定に依存しま す。日時を調整するには、下部のナビゲーションバーで Settings (設定)を選択してから、 Programmer settings (プログラマ設定)、および Date & Time (日時)を選択します。現在の 画面をタップし、上下にスクロールすることで時間を調整できます。日付を変更するには、 左矢印または右矢印を使用してカレンダーを調整し、目的の日付をタップします。終了した ら、Save Changes (変更を保存)を選択します。図4を参照してください。

# 図4 プログラマの日時調整

| Mar 2017         8         34         9         35           S         M         T         W         T         10:36         AI           1         2         2         38         34         9         35           5         6         7         8         9         11         37         PI           12         38         34         9         35         10         36         AI           1         2         2         38         9         10         11         37         PI           12         38         9         10         11         12         38         10         11         11         11         11         11         11         11         11         11         11         11         11         11         11         11         11         11         11         11         11         11         11         11         11         11         11         11         11         11         11         11         11         11         11         11         11         11         11         11         11         11         11         11         11         11                                         |
|----------------------------------------------------------------------------------------------------|
| S         M         T         W         T         11         37         PI           1         2         38         12         38         38         38         38         38         38         38         38         38         38         38         38         38         38         38         38         38         38         38         38         38         38         38         38         38         38         38         38         38         38         38         38         38         38         38         38         38         38         38         38         38         38         38         38         38         38         38         38         38         38         38         38         38         38         38         38         38         38         38         38         38         38         38         38         38         38         38         38         38         38         38         38         38         38         38         38         38         38         38         38         38         38         38         38         38         38         38         38         38 |
| 1 2 12 38<br>5 6 7 8 9 10 11<br>12 13 14 15 16 17 18<br>19 20 21 22 23 24 25                                                                                                    |
| 5 6 7 8 9 10 11<br>12 13 14 15 16 17 18<br>19 20 21 22 23 24 25                                                                                                    |
| 12 13 14 15 16 17 18<br>19 20 21 22 23 24 25                                                                                                    |
| 19 20 21 22 23 24 25                                                                                                    |
|                                                                                                    |
| 26 27 28 29 30 31                                                                                                    |
|                                                                                                    |

時間を選択して調整する

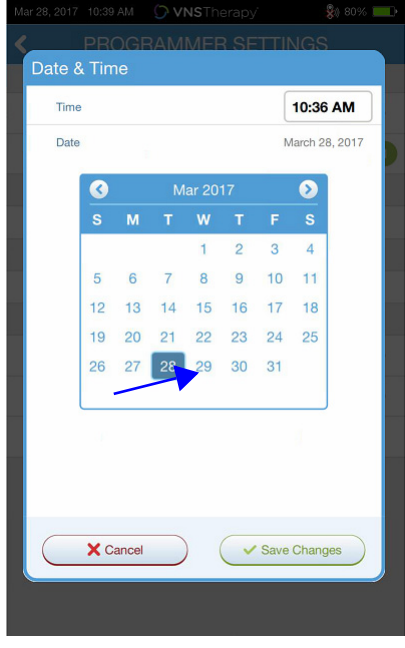

カレンダーで日付を選択して調整する

(**i**) **注記**:プログラマは、夏時間や場所(海外)の変更に合わせて自動的には調整されません。 必要に応じて日時を手動で調整してください。

# 3.3.6. ワンドを ON にする / 電池残量の確認

ワンドの電源を ON にするには、電源ボタンを押してから放します(図 5)。電池残量の状態が OK であれば、緑色のライトが点灯します(図 6)。電池残量が少ない場合は、電池残量 低下インジケータが点灯します(図 7)。電池残量が少ない場合は、ワンドの背面にあるカ バーを取り外して電池を交換してください(図 9)。オレンジ色の電池アイコンのみが点灯 している場合は、電池を交換しなければ通信はできません(図 8)。

# 図 5 ワンドの電源 ON

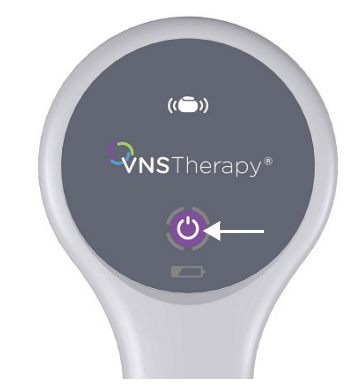

図 6 電池残量 OK インジケータ

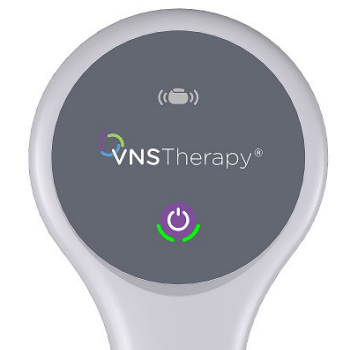

図7 電池残量低下インジケータ

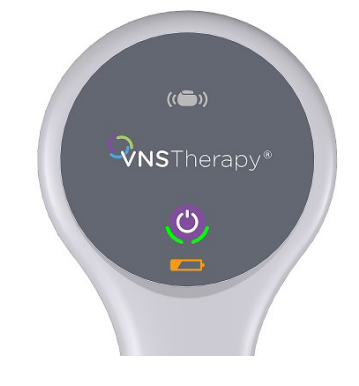

# 図8 電池残量なしインジケータ — 通信不能

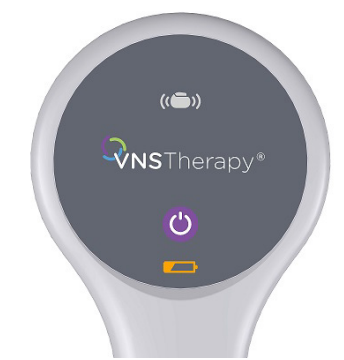

# 図9 ワンドの電池交換

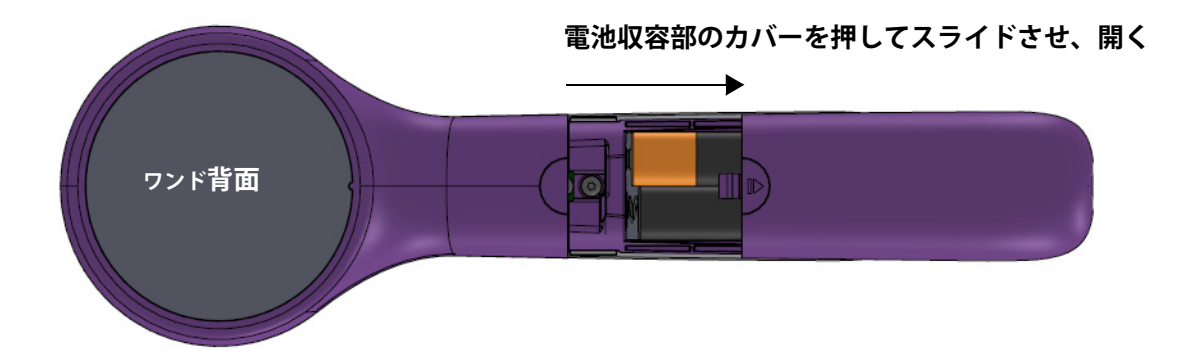

(**i**) **注記**:電源を入れた後、2分間操作しないと、電池の消費を抑えるために、ワンドは自動 的に停止状態(スタンバイ)になります。

# 3.4. ワンド / プログラマの接続

ワイヤレスまたは USB ケーブルでワンドをプログラマに接続できます。

# 3.4.1. ワイヤレスワンドオプション

ワイヤレスで接続するには、2つのオプションがあります。

- 常にプログラマに使用される優先ワンド接続(Preferred Wand)を設定します。常に一緒に使用されるワンドとプログラマに対し、このセットアップをお勧めします。プログラマが自動的に優先ワンドを探すため、患者のジェネレータをインタロゲーションする際に、よりすばやく接続できます。
- 患者のジェネレータのインタロゲーションを行う過程でワンドを選択します。範囲内に 交換可能なプログラミングシステムが複数ある場合に、この方法をお勧めします。患者 のジェネレータをインタロゲーションする際に、プログラマは通信範囲内で使用可能な すべてのワンドを探します。

# 3.4.2. 優先ワイヤレスワンドのセットアップ

ワンドとプログラマとの間に優先ワイヤレス接続を設定するには、以下の操作を行います。

- 1. プログラマの電源を入れます。
- 2. 下部のナビゲーションバーで Settings (設定)を選択します。
- 3. ワンドの電源を入れます。
- 4. Wand Settings(ワンド設定)メニューオプションを選択し、(ワンドの電源が入っている状態で) Preferred Wand(優先ワンド)の選択を有効にします。
- 5. 目的のワンドのシリアル番号を選択します。接続されると、このシリアル番号が優先ワンドとして表示されます。
- 6. 戻るボタン(左上)を使用して、メイン画面に戻ります。

#### 3.4.3. 有線ワンドのセットアップ

システムには、ワンドをプログラマに接続する USB ケーブルが含まれています。ワイヤレ ス通信が使用できない場合は、これをバックアップ手段として使用してください。接続され ると、ソフトウェアはケーブル経由で接続された特定のワンドを確認します。インタロゲー ションが選択された後にワンドがジェネレータとの通信を開始すると、4 つの緑色のインジ ケータが点灯します。

# 4. ジェネレータのインタロゲーション

# 4.1. インタロゲーション(優先ワンドなし)

新しいパラメータを適用したり、診断テストを実施したりするなど、他の機能を実行する前 に、ジェネレータをインタロゲーションする必要があります。

最初に、プログラマの電源を入れます。起動すると、メイン画面が表示されます(図 10)。

# 図 10 メイン画面

| Apr 19, 2017 4:48 |               | <sup>Therapy</sup><br>herapy | \$≬ 100% <b>&gt;</b> |                                                                   |
|-------------------|---------------|------------------------------|----------------------|-------------------------------------------------------------------|
|                   | Interr        | Pogate                       |                      |                                                                   |
|                   | Advance       | d interrogation              |                      | Rapid Interrogation を実行する場合は、このボッ<br>クスのチェックを外します(Model 1000 のみ)。 |
| Reports           | Import/Export | Troubleshooting              | Settings             |                                                                   |

Rapid Interrogation(高速インタロゲーション)は、すべてのジェネレータモデルで使用で きる迅速なインタロゲーションです。現在プログラムされている設定およびジェネレータ情 報のみをダウンロードします。Advanced Interrogation(高度インテロゲーション)は、 Model 1000 で使用でき、Rapid Interrogationの情報に加えて、過去 180 日分のイベント及び トレンドデータをダウンロードします。

そのためには、Advanced Interrogation ボックスを選択する必要があります。追加のデータ がダウンロードされるため、高機能インタロゲーションは高速インタロゲーションよりも時 間がかかる場合があります。

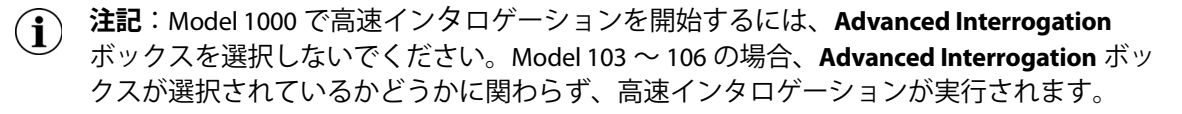

注記:インタロゲーションの種類に関わらず、Model 1000 では初回のインタロゲーション
 時にシステム診断が実行されます。結果はサマリ画面に表示され、診断履歴の一部として
 記録されます。Model 1000 で初回のインタロゲーションをした後に診断テストを実施する
 には、セッション中にシステム診断テストを手動で設定します。

次に、電源ボタンを押してから放し、ワンドの電源を入れます。2 つの緑色のライトが点灯 し、ワンドが接続可能であることが示されます。緑色のワンドライトが点灯している間に (図 6)、プログラマの画面で Interrogate(インタロゲーション)を選択します。プログラ マは使用可能なワンドを検索します。図 11 を参照してください。

# 図 11 ワンド検索画面

|                |                                                  | 💱 75% 💷 🕨 |
|----------------|--------------------------------------------------|-----------|
| 20000          | 9995555                                          | 1 4 4 4 V |
| Interrogate Ge | enerator                                         |           |
| Sea            | urching for wands<br>ake sure wand is powered on | ;         |
|                | Q                                                |           |
|                |                                                  |           |
|                |                                                  |           |
| Reports Im     | 2 Troubleshooting                                | Settings  |

プログラマに、範囲内の電源が ON になっているすべてのワンドが表示されます。ワンド のシリアル番号(SN)を使用して、使用するワンドを選択します(図 12)。ワンドの SN は ワンドの背面に記載されています。

# 図 12 ワンド (SN) 選択画面

| Interrogate Generator  Select wand I wands found  Automatically connect to same wand  Wand BA122 | INBA122         |
|--------------------------------------------------------------------------------------------------|-----------------|
| Cancel Search again<br>Beports Import/Export Troubleshooting Settings                            | ワンドの背面に記載された SN |

 注記:後続のセッションで特定のワンドを使用するには、ワンドを選ぶ前に画面で Automatically connect to the same Wand(同じワンドに自動接続する)ボックスを ON にします。 ワンドが接続されると、接続が成功したことが示され、ワンドの電源ボタンの周囲にある4つの緑色のライトが点灯します(図13)。

# 図 13 ワンド接続の成功

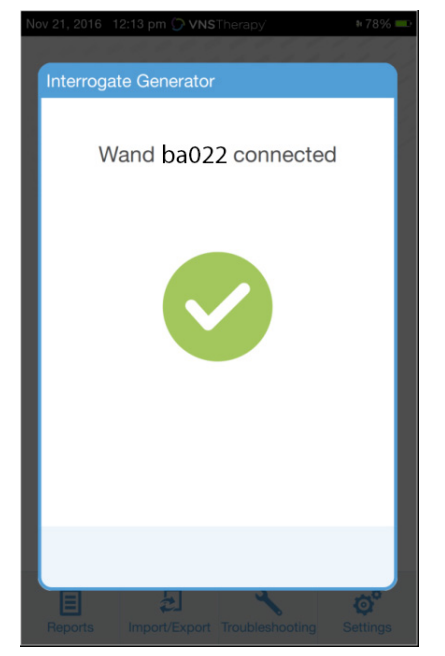

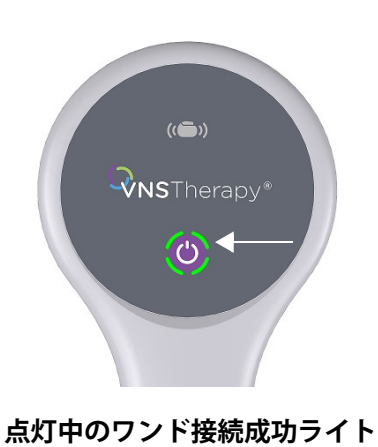

ソフトウェア画面に示されている通りに、ワンドをジェネレータの上にかざします(図 14)。 ワンドがジェネレータを認識した後に、インタロゲーションが完了し、Summary 画面が表示 されます。詳細については、「Summary 画面」を参照してください。

# 図 14 ジェネレータのインタロゲーション画面

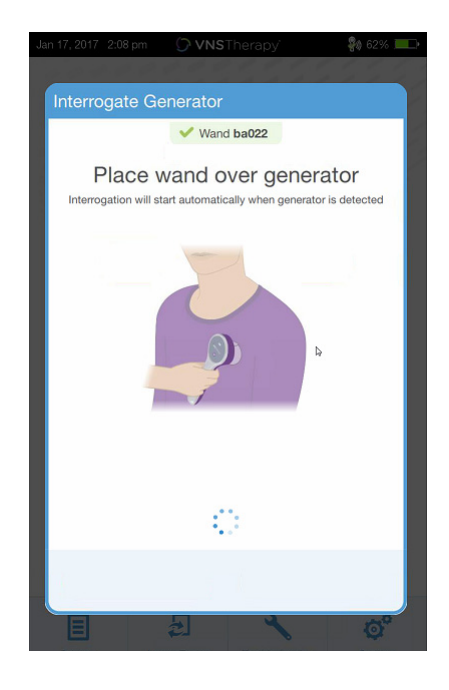

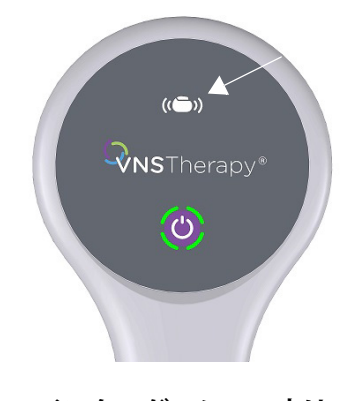

インタロゲーション中は ジェネレータアイコンが点滅する

# 4.2. インタロゲーション(優先ワンドあり)

優先ワンドを設定している場合、Interrogate(インタロゲーション)を押すと、プログラマ は自動的に該当するワンドに接続されます。

メイン画面に優先ワンド情報が表示されます。図 15 を参照してください。ワンドの電源が ON になっていることを確認してから、インタロゲーションを選択します。プログラマとワ ンドが接続されたら、ワンドをジェネレータの上にかざしてインタロゲーションを完了し ます。

#### 図 15 メイン画面 - 優先ワンド

| Apr 20, 2017 9:3 |                   | <sup>Therapy</sup><br>herapy | \$) 100% <b></b> |                                                                   |
|------------------|-------------------|------------------------------|------------------|-------------------------------------------------------------------|
| You              | Interr<br>Advance | ogate                        | 90               |                                                                   |
|                  |                   |                              |                  | Rapid Interrogation を実行する場合は、このボッ<br>クスのチェックを外します(Model 1000 のみ)。 |
| Reports          | Import/Export     | Troubleshooting              | Settings         |                                                                   |

# 4.3. インタロゲーション(優先ワンドの変更)

優先ワンドを設定しているにもかかわらず、異なるワンドに接続したい場合は、次のステップを実施します。

1. 新しいワンドの電源を入れます。

2. メイン画面で **Change** (**変更**) を選択します。

プログラマは、範囲内にあり、電源が ON になっているすべてのワンドを検索します。リストから目的とするワンドのシリアル番号を選択します。新規のワンドに接続すると、それが新しい優先ワンドとなり、今後のセッションでプログラマは自動的にそのワンドに接続されます。ワンドをジェネレータの上にかざし、インタロゲーションを完了します。

注記:優先ワンドを削除して、手動で接続するには、メイン画面で Settings(設定) を選択します。ワンド設定で、優先ワンドのステータスを Disabled (無効) に設定し ます。画面左上の戻るボタンを選択し、メイン画面に戻ります。次回インタロゲー ションを行うときには、「インタロゲーション(優先ワンドなし)」のステップに従 い、手動でワンドに接続します。

# 5. ソフトウェアの使い方

メッセージと注記によりソフトウェアの使い方が指示されます。

(1) 注記:ソフトウェア更新が必要な場合、詳細については「プログラミングシステム更新」 を参照してください。

# 5.1. Summary 画面

インタロゲーションが無事に完了すると、サマリ画面(図 16)が表示されます。この画面 では、以下の機能を実行できます。

- モデル番号やシリアル番号など、ジェネレータ ID 情報を表示する
- 患者 ID や植込み日など、患者データを表示・編集する
- リードインピーダンスや電池の状態など、最後に確認された診断データを表示する
- NORMAL (ノーマルモード)、MAGNET (マグネットモード)、AUTOSTIM (オート刺激 モード)、DETECTION (検出設定) など、ジェネレータパラメータの設定を変更する
- 診断を実施する
- MAGNET モードの起動や1日の平均 AUTOSTIM モードの起動回数など、イベントやトレンドを表示する
- 以前の来院に関連するパラメータ設定など、デバイスの履歴にアクセスする
- ジェネレータのインタロゲーションを再び行い、パラメータを確認したり、データを更 新したりする
- プログラミングセッションを終了する
- 他のソフトウェアオプションにアクセスする

(**〕** 注記:表示される情報は、ジェネレータモデルに固有のものです。あらゆるジェネレータ モデルに、すべてのパラメータ、機能、またはモードを適用できるわけではありません。

| Apr 20, 2017 9:47                     | AM OVNS<br>Patient<br>AspireSR M1                                                                                                    | Therapy<br>ID: abc<br>06 S/N: 41702                      | \$) 100%                                  | 2 | 1 現在のプログラマ日時                                       |
|---------------------------------------|----------------------------------------------------------------------------------------------------|----------------------------------------------------------|-------------------------------------------|---|----------------------------------------------------|
| End session                           | Implant Date                                                                                                    | : Dec 22, 2016 4<br>dit                                  | Interrogate                               | 4 | の電池の状態                                             |
| Diagnostics<br>Measured on: < 24 h    | ours                                                                                                    | Events 7<br>Magnet stims                                 |                                           |   | 3 現在のセッションを終了                                      |
| Lead Impedance:<br>Generator Battery: | <ul> <li>OK<br/>4647 Ohms</li> <li>Ministry of the second second sec</li></ul> | per day (since la<br>AutoStim event<br>per day (since la | ast visit): 0.00<br>s<br>ast visit): 0.00 | 2 | ↓ ジェネレータおよび患者                                      |
| Perform Dia                           | 75% - 100%<br>agnostics                                                                                                    | V                                                        | iew all                                   | 5 | 。<br>再びジェネレータをイン<br>ゲーションする                        |
| Parameters                            | NORMAL                                                                                                    | AUTOSTIM                                                 | MAGNET                                    | e | 6 最後に確認した診断の測                                      |
| Output:                               | 1.5 mA                                                                                                    | 1.625 mA                                                 | 1.75 mA                                   |   | 7 刺激イベントを表示する                                      |
| Frequency:                            | 20 Hz                                                                                                    |                                                          |                                           | 8 | 3 現在のパラメータ                                         |
| Pulse Width:<br>On Time:              | 250 µSec<br>30 sec                                                                                                    | 250 µSec<br>60 sec                                       | 500 μSec<br>60 sec                        | 2 | <ul> <li>追加のソフトウェア機能</li> <li>ナビゲーションバー</li> </ul> |
|                                       | 5 min                                                                                                    |                                                          |                                           | _ |                                                    |
| Off Time:                             |                                                                                                    |                                                          |                                           | 1 | <u>へ ミノコ ― ト カッノト ギ クトノ</u>                        |
| Off Time:<br>Duty Cycle:              | 10 %                                                                                                    |                                                          |                                           |   |                                                    |

# 図 16 サマリ画面の例

# 5.2. クイックアクセスバー

任意のソフトウェア画面で、タイトルバー(画面上部の黒いバー)の VNS Therapy® ロゴを タップして、プログラマ設定とシステム情報にアクセスします(図 17)。このドロップダウ ンバーには以下が表示されます。

- プログラマの日時(セッション外の編集のみ)
- ワンド接続の状態
- プログラマの電池残量
- システム音量と画面を調整するためのスライダ
- プログラミングソフトウェアのバージョン
- ワンドソフトウェアバージョンおよびジェネレータファームウェア(セッション中、 即ち接続されている場合)

# 図 17 クイックアクセスバー

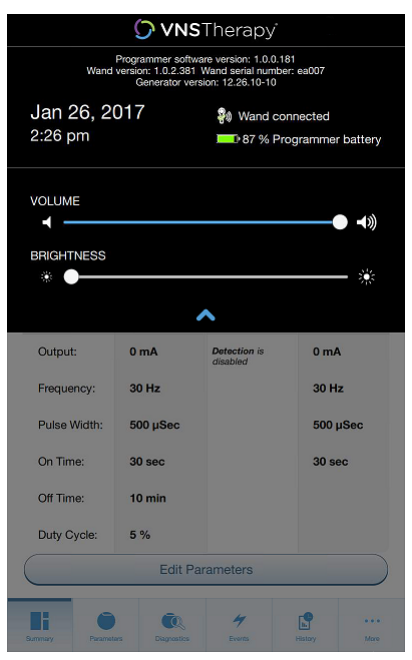

# 6. ジェネレータのプログラム

患者のジェネレータに対して情報をプログラムするには、ジェネレータをインタロゲーショ ンする必要があります。電池残量低下インジケータを除き、リードに接続されていない場合 のエラーメッセージや「使用不可」メッセージは無視してください。

# 6.1. 患者データの編集

各患者のジェネレータに、次の情報を入力してください。

- 患者 ID: 3 つの英数字(最大)
- 植込み日:ジェネレータが植え込まれた日付

インタロゲーションが無事に完了したら、患者 ID、植込み日、ジェネレータモデル、シリアル番号がサマリ画面の上部に表示されます。

この情報を入力または編集するには、以下の操作を行います。

- 1. 患者のジェネレータをインタロゲーションします。
- 2. 画面上部に表示されたジェネレータ情報をレビューします。
- 3. Edit (編集) を選択して、目的の情報を入力します (図 18)。
- 4. 変更を適用し、ジェネレータに情報をプログラムします。

#### 図 18 患者 ID 編集画面

| Þ  | Pat      | ient ID | :     | NGP    |        |    |  |
|----|----------|---------|-------|--------|--------|----|--|
| G  | enerator | Model   | :     | SenTiv | a M100 | 0  |  |
|    | Serial N | umber   |       | 93617  |        |    |  |
|    | Implar   | nt Date | :     | Jan 16 | 2017   |    |  |
| C  | )        | Ji      | an 20 | 17     |        | ۲  |  |
| s  | М        |         | w     |        |        | s  |  |
| 1  | 2        | 3       | 4     | 5      | 6      | 7  |  |
| 8  | 9        | 10      | 11    | 12     | 13     | 14 |  |
| 15 | 16       | 17      | 18    | 19     | 20     | 21 |  |
| 22 | 23       | 24      | 25    | 26     | 27     | 28 |  |
| 29 | 30       | 31      |       |        |        |    |  |
|    |          |         |       |        |        |    |  |
|    |          |         |       |        |        |    |  |

# 6.2. パラメータ設定の調整方法

インタロゲーションが完了すると、サマリ画面が表示されます。この画面でジェネレータの 設定を変更するには、Edit Parameters(パラメータの編集)を選択するか、下部のナビゲー ションバーで Parameters(パラメータ)を選択します。 ジェネレータのモデルに応じて、パラメータ画面(図 19)で STIMULATION(刺激)や DETECTION(検出)パラメータを変更できます。各ジェネレータで使用できるプログラム 可能なパラメータの全一覧は、ジェネレータの取扱説明書を参照してください。

**注記**: Model 103 ~ 105 では、ノーマルモードおよびマグネットモードの刺激パラメータのみ使用可能です。

**注記**:Model 106 及び 1000 では、ノーマルモードおよびマグネットモードに加え、  $(\mathbf{i})$ AUTOSTIM と検出パラメータも使用できます。

検出パラメータは個別のタブに表示されます。パラメータを調整する際に、すべてのタブを レビューしてください。

#### 図 19 パラメータ画面 - STIMULATION/DETECTION タブ

|                                                                                                    | Patient<br>SenTiva M10                                                                                                    | ID: NGP<br>00 S/N: 963028                                                                                                    |                                                                                                    |                          |                       |                                         | Patient<br>SenTive M10                | ID: NGP                             | a                                      |                    | 1 |   | 21110 | IULAI | ION |
|----------------------------------------------------------------------------------------------------|----------------------------------------------------------------------------------------------------|----------------------------------------------------------------------------------------------------|----------------------------------------------------------------------------------------------------|--------------------------|-----------------------|-----------------------------------------|---------------------------------------|-------------------------------------|----------------------------------------|--------------------|---|---|-------|-------|-----|
| nd session                                                                                                    | Implant Date                                                                                                    | c Jan 16, 2017                                                                                                    |                                                                                                    | Interrogate              | End session           | ì                                       | Implant Date                          | : Jan 16, 2017                      | ,<br>                                  | Interrogate        |   |   |       |       |     |
| PARAMETERS                                                                                                    |                                                                                                    | STIMULATI                                                                                                    | ON DE                                                                                                    | TECTION                  | PARAME                | TERS                                    |                                       | STIMULA                             | πc <mark>Ζ</mark> α                    | ETECTION           |   | ) | DETI  |       |     |
| Enable E                                                                                                    | Day-Night                                                                                                    | ) 🥰 Switch                                                                                                    | to Guided Mod                                                                                                    | de                       | ي 🔊                   | Seizure De                              | tection                               |                                     | ENABLE                                 |                    |   |   | DEII  | ECTIC | м×  |
|                                                                                                    | NORMAL                                                                                                    | AUTOSTIM                                                                                                    | MAG                                                                                                    | INET                     | Heart                 | beat Detection                          | on: 3                                 |                                     | Veri                                   | fy                 |   |   |       |       |     |
| Output:                                                                                                    | 1.5 mA                                                                                                    | 1.625 mA                                                                                                    | 1.75 m                                                                                                    | mA                       | Autos                 | tim Threshol                            | d                                     |                                     | 40                                     | %                  |   |   |       |       |     |
| Frequency:                                                                                                    | 20 Hz                                                                                                    |                                                                                                    |                                                                                                    |                          | <b>1</b>              | Additional                              | Logging                               |                                     |                                        |                    |   |   |       |       |     |
| Puleo Width                                                                                                    | 250 uSec                                                                                                    | 250 uSec                                                                                                    | 250                                                                                                    | Sec                      | Detect v<br>rate in r | when patient is in<br>elation to AutoSt | n prone position a<br>im and Magnet e | and when patient<br>vents. Check de | t experiences lo<br>tection results in | v heart<br>Trends. |   |   |       |       |     |
| Puise Pridui.                                                                                                    | 200 0000                                                                                                    | 200 1000                                                                                                    | 200 p                                                                                                    | out                      | Low H                 | leart Rate Th                           | nreshold                              |                                     | 30                                     | врм                |   |   |       |       |     |
| On Time:                                                                                                    | 30 sec                                                                                                    | 60 sec                                                                                                    | 60 se                                                                                                    | •                        | Prone                 | Position De<br>ted on Jun 12, 20        | tection: ON<br>117 at 11:31 AM        | Rec                                 | calibrate                              |                    |   |   |       |       |     |
| Off Time:                                                                                                    | 5 min                                                                                                    |                                                                                                    |                                                                                                    |                          |                       |                                         |                                       |                                     |                                        |                    |   |   |       |       |     |
| Duty Cycle:                                                                                                    | 10 % 🔳                                                                                                    |                                                                                                    |                                                                                                    |                          |                       |                                         |                                       |                                     |                                        |                    |   |   |       |       |     |
|                                                                                                    |                                                                                                    |                                                                                                    |                                                                                                    |                          |                       |                                         |                                       |                                     |                                        |                    |   |   |       |       |     |
|                                                                                                    | V Appi                                                                                                    |                                                                                                    |                                                                                                    |                          |                       |                                         | V Apply                               |                                     |                                        |                    |   |   |       |       |     |
| li 🔶                                                                                                    | <u>o</u>                                                                                                    | 4                                                                                                    | L.                                                                                                    |                          |                       |                                         |                                       | 4                                   | 19                                     |                    |   |   |       |       |     |
| <b>Nodel</b><br>20,2017 11:40 AN                                                                                                    | 106<br>VNST<br>Patient I<br>Demipulas MIO<br>Implant Date:<br>Ed                                                                                                    | たって<br>herapy<br>D: NG5<br>3 Syr 8: 59925<br>Apr 9: 2017                                                                                                    | び10<br>® 10                                                                                                    | 000                      |                       |                                         |                                       |                                     |                                        |                    |   |   |       |       |     |
| ARAMETERS                                                                                                    | 1063                                                                                                    | herapy<br>D: NG5<br>3 S/N: Sopes<br>Apr 9, 2017<br>t                                                                                                    | び10                                                                                                    |                          |                       |                                         |                                       |                                     |                                        |                    |   |   |       |       |     |
| Arameters<br>You are in Man                                                                                                    | a Ovnst<br>Patient II<br>Dempulse Mi<br>Dempulse Mi<br>Dempulse Mi<br>Dempulse Mi<br>Monte<br>ual Mode                                                                                                    | herapy<br>D: NG5<br>3 SN: 59925<br>3 Apr 9, 2017<br>t                                                                                                    | CC1C<br>© 10<br>1<br>T<br>Guided Mode<br>MAGNET                                                                                                    |                          |                       |                                         |                                       |                                     |                                        |                    |   |   |       |       |     |
| Vodel<br>20,2017 11:40 AV<br>20,2017 11:40 AV<br>20<br>20<br>20<br>20<br>20<br>20<br>20<br>20<br>20<br>20                                                                                                    | 106<br>Putient I<br>Patient I<br>Patien | herapy<br>D: NGS<br>3 GN: 59027<br>R<br>C Switch to<br>C Switch to<br>ML                                                                                                    | СС 1 (<br>е 1 от<br>п<br>Сийее Моее<br>масмет<br>1.5 тА                                                                                                    | DOO<br>State<br>Managada |                       |                                         |                                       |                                     |                                        |                    |   |   |       |       |     |
| ARAMETERS<br>You are in Man<br>Output:<br>Frequency:                                                                                                    | 1066                                                                                                    | herapy           D: NG5           3:N1: 69025           April, 2017           (************************************                                                                                                    | C 10<br>to 100<br>to 100<br>to |                          |                       |                                         |                                       |                                     |                                        |                    |   |   |       |       |     |
| And the second second s                                                                                                    | A OVINSIT<br>Patient II<br>Oregoni Patient<br>Compared Patient<br>Compared Patient<br>Com          | therapy<br>D: NG5<br>a s.R: Sones<br>a s.R: Sones<br>c.A.R<br>C: Switch to<br>Aut                                                                                                    | СС 1 (<br>20 101<br>20 101<br>Санает<br>масмет<br>1.5 mA<br>500 µSec                                                                                                    |                          |                       |                                         |                                       |                                     |                                        |                    |   |   |       |       |     |
| Academic and a second and a second and a sec                                                                                                    | A OVIST<br>Personaute of the<br>region Date:<br>Ed<br>Ual Mode<br>NORM<br>20 Hz<br>250 µSec<br>30 sec                                                                                                    | therapy<br>D: NG5<br>a s.R: Sores<br>A s.R: Sores<br>Switch to<br>Aut                                                                                                    | СС 1 (                                                                                                    |                          |                       |                                         |                                       |                                     |                                        |                    |   |   |       |       |     |
| ARAMETERS<br>Vou are in Man<br>Output:<br>Frequency:<br>Pulse Width:<br>On Time:<br>Off Time:                                                                                                    | A OVISTI<br>Patient I<br>Dempate Unit<br>Ed<br>Ual Mode<br>NORM<br>1.25 mA<br>20 Hz<br>250 µSec<br>30 sec<br>5 min                                                                                                    | herapy<br>D: NG5<br>as:h: 2017<br>(*** Switch to<br>(*** Switch to<br>(************************************                                                                                                    | СС 1 (                                                                                                    |                          |                       |                                         |                                       |                                     |                                        |                    |   |   |       |       |     |
| ARAMETERS<br>Over are in Man<br>Over are in Man<br>Over a Man<br>Over are in Man<br>Over are in Man<br>Over are | La Mode<br>Val Mode<br>Val Mode<br>Val Mode<br>Val Mode<br>Val Mode<br>Val Mode<br>Val Mode<br>Val Val Val Val Val Val Val Val Val Val                                                                                                    | therapy<br>Di NGS<br>a SA: 5907<br>APP 0.2017<br>Control Control Control<br>Control Control Control<br>Control Control Control<br>Control Control Control<br>Control Control Control Control<br>Control Control Control Control Control<br>Control Control Control Control Control<br>Control Control C                                                                                                    | СС 1 (<br>20 10)<br>1 отики<br>Guided Made<br>масмет<br>1.5 mA<br>500 µSec<br>500 sec                                                                                                    |                          |                       |                                         |                                       |                                     |                                        |                    |   |   |       |       |     |
| Arameters Course in the second second                                                                                                    | Las Mode<br>United States in<br>Construction of the states of the states of th                                                                                                    | the capy<br>D: NGS<br>a SA: 2007<br>C: Control Control<br>C: Control Control Control<br>C: Control Control Control<br>C: Control Control Control<br>C: Control Control Control Control<br>C: Control Control Control<br>C: Control Control Control<br>C: Control Control Control<br>C: Control Control Control Control<br>C: Control Control Control Control Control<br>C: Control Control Control Control Control Control Control Control Control Control Control Control Control Control Control Control Control Control Control Control Control Control Control Control Control Control Control Control Control Control Control Control Control Control Control Control C | СС 1 (                                                                                                    |                          |                       |                                         |                                       |                                     |                                        |                    |   |   |       |       |     |
| And a second second sec                                                                                                    | Land Model<br>Land Model<br>Land M                                 | Backer<br>Dr. NGG<br>S. S. S. S. S. S. S. S. S. S. S. S. S. S                                                                                                    | CC1C                                                                                                    |                          |                       |                                         |                                       |                                     |                                        |                    |   |   |       |       |     |
| And a constraint of the second second                                                                                                    | a O VASA<br>Patient I<br>Demociación Monaria<br>Constructiones Monaria<br>Constructiones Monaria<br>Constr                                                                                                    | Heracy<br>heracy<br>Pi No5<br>(C) South of the second<br>(C) South of the second<br>(C) South of the secon   | COLLECTION COLLECTION COLLECTICATICATICATICATICATICATICATICATICATIC                                                                                                    |                          |                       |                                         |                                       |                                     |                                        |                    |   |   |       |       |     |

パラメータ設定を変更するには、最初にパラメータ画面で **Stimulation(刺激)**または Detection(検出)タブを選択し、次のステップを行います。

- 変更したいパラメータの値をタップします。可能な範囲の値が示されたポップアップメニューが 表示されます。画面に表示されている範囲以外の数値がある場合は、上下にスクロールすると参 照できます。
- 2. パラメータに対する新しいターゲット値を選択します。出力電流の場合、選択したターゲット値 が現在ジェネレータでプログラムされている値と比較して 0.25 mA を上回ると、出力の警告が表 示されます(図 20)。

 注記: LivaNova 社は、植込み後最初のパラメータ調整の際に出力電流を 0 mA に設定し、 その後で、患者が不快を感じないレベルにまで 0.25 mA ずつ徐々に上げていくことをお勧めします。ジェネレータを交換する場合も、0 mA の出力電流から開始して 0.25 mA ずつ上 昇させ、治療に応じて再調整できます。

# 図 20 出力注意画面

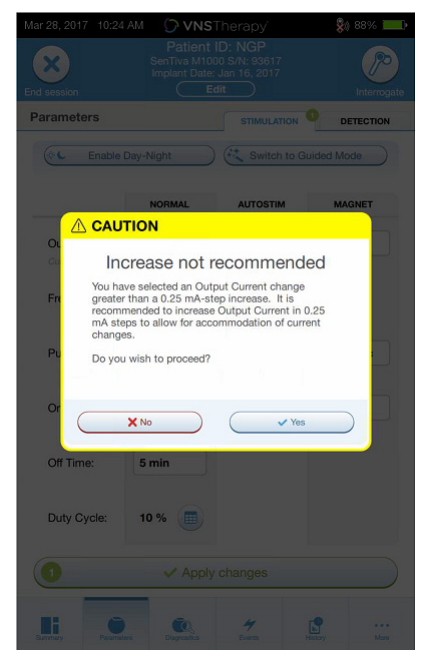

- ジェネレータにこれまでプログラムされていなかった新たなパラメータ値は、緑色で表示されます。プログラム済み、変更なしの設定は黒で表示されます。
- 4. パラメータ画面の下部で Apply changes (変更を適用)を選択し、確認画面に進みます(図 21)。
- 5. 更新されたパラメータ設定が正しいことを確認します。正しい場合はワンドをジェネレータの上 にかざし、Confirm(確認)を選択して、新しい設定をジェネレータにプログラムします。正し くない場合は、Cancel(取消)を選択してパラメータ画面に戻り、再調整を行います。
- 6. パラメータを無事に更新できたら、新たにプログラムされたパラメータ設定を示すメッセージが 画面上に表示されます。

## 図 21 確認画面の例

| Deview                        | 0 shanges          | then proce | Confirm        |
|-------------------------------|--------------------|------------|----------------|
| Stimulation c                 | hanges             | then press | oniirm<br>9    |
|                               | NORMAL             | AUTOSTIM   | MAGNET         |
| Output:<br>Current values     | 0.75 mA            | 0.875 mA   | 1 mA<br>0.5 mA |
| Frequency:                    | 30 Hz              |            |                |
| Pulse Width:                  | 500 µSec           |            |                |
| On Time:                      |                    | 30 sec     | 30 sec         |
| Off Time:                     | 10 min             |            |                |
| Duty Cycle:<br>Current values | <b>5 %</b><br>10 % |            |                |
|                               |                    |            |                |
|                               |                    |            |                |
| ×                             |                    | <u> </u>   |                |
| × Ca                          | incel              | ( vi       | Confirm        |

(**〕** 注記:表示される情報は、ジェネレータモデルに固有のものです。あらゆるジェネレータ モデルに、すべてのパラメータ、機能、またはモードを適用できるわけではありません。

患者の来院時にパラメータの変更を行った場合は、患者が帰宅する前にインタロゲーション を実施し、ジェネレータが目的の値に設定されていることを確認することをお勧めします。 このときのインタロゲーションを実施するには、パラメータ画面に進み、画面右上の Interrogate(インタロゲーション)ボタンを押します。

▲ 注意:過度の刺激とは、過剰な Duty Cycle (OFF の時間よりも ON の時間が長い)、および 高周波の刺激(50 Hz での刺激)が組み合わさった状態です。動物実験では、過度の刺激 により神経障害が確認されています。また、マグネットモードを有効にしている患者にお いて、継続的または頻繁なマグネットモードの起動(8時間以上)によっては、過剰な Duty Cycle が生じる可能性があります。LivaNova 社はプログラム可能な最大周波数を 30 Hz に制限しており、過度の Duty Cycle で刺激することは推奨していません。また、医師はマ グネットモードを有効にしているてんかん患者に対し、早期の電池消耗につながる継続的 または頻繁なマグネットの使用について警告する必要があります。

# 6.3. 検出設定の構成方法

Model 106 および 1000 ジェネレータでは、パラメータ画面の DETECTION(検出)タブで検 出設定を調整できます。

(1) 注記:検出設定は、てんかん患者の使用のみを対象としています。

#### 6.3.1. 検出機能の ON/OFF 切替え

検出を ENABLED(ON:有効)または DISABLED(OFF:無効)にできます。検出を無効にする と、Model 106 および 1000 ジェネレータは NORMAL(ノーマルモード)および MAGNET(マ グネットモード)の刺激のみを使用します。検出が有効になっている場合、NORMAL および MAGNET に加えて、AUTOSTIM(オート刺激モード)のパラメータが使用可能になります。

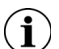

**注記**:検出を無効にすると、DETECTION タブのパラメータが非表示になり、AUTOSTIM が 無効になります。 検出を初めて有効にする際に、Heartbeat Detection(心拍検出)と AutoStim Threshold(閾値) を設定するように指示されます。これらの設定は協調してジェネレータが正確に患者の心拍 を検出していることを確認し、それぞれが心拍の変化に基づいて AUTOSTIM 実行の条件を設 定します。検出を有効にすると、必要に応じて DETECTION タブから設定を調整できます。

#### 6.3.2. 心拍検出の設定

ジェネレータが正確に心拍を検出するよう、心拍検出は個々の患者向けに設定する必要があ ります。Heartbeat Detection Sensivity(心拍検出感度)の値の範囲から、手動で選択します。 1(最低感度:ECG 波形の振幅値が最大である場合に使用)~5(最高感度:ECG 波形の振 幅値が最小である場合に使用)。手動で異なる値にプログラムされない限り、設定は変更さ れません。

#### 6.3.3. 心拍検出検証の使用

検出が有効になっている場合、ソフトウェアの指示に従い心拍検出設定の検証と AutoStim Threshold の選択を行います。その後、DETECTION タブで Verify(検証)を選択し、ジェネ レータが検出した心拍が正しいことを確認するか、心拍検出設定を変更します。そのため に、次のステップを行います。

1. **Verify(検証)**を押して Verify Heartbeat(心拍検出検証)画面に進みます(図 22)。検出が有効 な場合、Verify Heartbeat 画面は自動で表示されます。

#### 図 22 Verify Heartbeat 画面

| Jun 07, 2017 5:42 PM    | 🗘 VNSTherapy                                                    | <b>\$</b> () 85% |
|-------------------------|-----------------------------------------------------------------|------------------|
|                         |                                                                 |                  |
| Seizure Detecti         | on setup                                                        |                  |
| Heartbeat Detectio      | Verify Heartbeat                                                | 3                |
| Select Hee<br>wand over | artbeat Detection setting,<br>generator, then press St<br>Start | place<br>art     |
| X Cancel                |                                                                 | / Done           |
| Summary Parameters      | Degrossics 4<br>Events                                          | History More     |

- 2. Verify Heartbeat 画面で Heartbeat Detection setting フィールドをタップして、値を変更します(必要な場合)。ワンドをジェネレータの上にかざし、**Start(開始)**を押してテストを開始します。
- 3. 心拍検出検証のプロセス中は、ワンドをジェネレータの上にかざしたままにします。ジェネレー タが信号を送信し、2分間にわたりプログラマに検出された心拍が BPM(1分間あたりの心拍数) で表示されます(図 23)。

# 図 23 Verify Heartbeat - テスト進行中

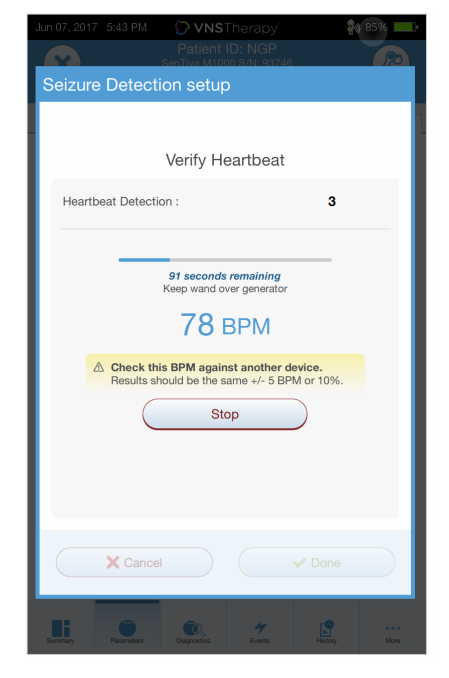

- 4. 心拍の表示が安定するまで待機し(少なくとも 10 秒)、プログラマに表示されたジェネレータ検 出の心拍を、独立した情報ソース(他の ECG モニター由来の BPM や、マニュアルの脈拍数など) と比較します。正確な検出は、±5 BPM または 10% 以内でなければなりません。プログラマが報 告した心拍が高過ぎる場合は、Heartbeat Detection setting の設定を調整して下げる必要がありま す(1の方へ)。プログラマが報告した心拍が高過ぎるか、「?? BPM」が表示された場合は、 Heartbeat Detection setting の設定を調整して上げる必要があります(5の方へ)。詳細について は、「トラブルシューティング」を参照してください。
- 5. 2分のテストが完了する前に心拍検出が検証された場合は、ワンドをジェネレータの上にかざしたまま、画面の **Stop(停止**)を選択します。

正確な心拍検証を確認したら、検証プロセスは完了です。検出を有効にしている場合は、 Next (次へ)を選択して、AutoStim Threshold を設定します。そうでない場合は、Done (完了)を選択して、パラメータ画面に戻ります。

# 6.3.3.1. 心拍検出検証中のインジケータ

心拍検証の間、以下の BPM の数値が表示されます。

- 「?? BPM」は、通信なし / 切断、またはジェネレータで心拍が検出されていないことを示しています。
- 「<40 BPM」は、この下限よりも低い心拍が検出された場合に表示されます。
- 「>180 BPM」は、この上限を超える心拍が検出された場合に表示されます。
- 上記の範囲内については、システムが計算した実際の心拍が表示されます。
  - ★ 注意:心拍検出の機能を備えたジェネレータの場合、AUTOSTIM または MAGNET 刺激が ON にプログラムされており、心拍検出検証プロセス中に AUTOSTIM または MAGNET が起動すると、心拍検出検証の機能が中断される可能性があります。その場合は画面に「?? BPM」が表示されます。LivaNova 社は「?? BPM」が表示された場合、心拍検出の機能を備えたジェネレータのすべての Output(出力電流)を一時的に無効(0 mA)にし、心拍の検証を再試行することをお勧めします。心拍検出検証が完了したら、適宜、出力電流を再プログラムできます。

#### 6.3.4. AutoStim Threshold の設定

AutoStim Threshold の設定フィールドは DETECTION タブ内にあり、20 ~ 70%(10% 毎)の 範囲で設定できます。この設定により AUTOSTIM の起動に必要な最小心拍変動を決定できま す。設定は個々の患者に合わせる必要があります。刺激に対し、最高検出感度(および最小 心拍変動)にする場合は、20%を選択します。刺激に対し、最低検出感度(および最大心 拍変動)にする場合は、70%を選択します。

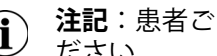

**注記**:患者ごとの設定をプログラムする方法の詳細については、取扱説明書を参照してく  $(\mathbf{i})$ ださい。

#### AUTOSTIM タブでの刺激設定 6.3.5.

AUTOSTIM パラメータは、AutoStim Threshold に達した場合に送出される刺激を決定します。 パラメータ画面の STIMULATION タブでこれらの設定を変更します。

## 6.3.5.1. 検出および時間の制約

NORMAL の刺激周期の間に十分な検出時間を設けるために、プログラミングソフトウェア では NORMAL と AUTOSTIM の特定の組合せがプログラムできないようになっています。 AUTOSTIM/DETECTION が有効になっている場合に、ノーマルモードの Off Time(オフタイ ム)を 1.1 分未満にプログラムすると、値を変更するように指示されます。そうでない場 合、次回のプログラミングを試行したときに検出が OFF に切り替わります。

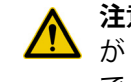

注意:また、LivaNova 社は、特に不快感を覚えている患者の場合、AUTOSTIM の出力電流 ▶ が NORMAL または MAGNET の出力電流を超えないようにすることをお勧めします。診療室 でパラメータ変更が行われた後に患者を手短に観察し、刺激が許容できるレベルであるこ とを確認できます。

#### 低心拍および伏臥位検出(Model 1000) 6.3.6.

Seizure Detection (発作検出) が有効であるとき、AUTOSTIM またはマグネットモードの起動 から 7.5 分以内に低心拍および / または伏臥位が検出された場合に、これらをイベントとし て記録するよう Model 1000 ジェネレータを設定することができます。発作検出を有効にし、 低い心拍または腹臥位のロギングを使用する必要があります。

#### 6.3.6.1. 低心拍閾値の選択(Model 1000)

パラメータ画面で DETECTION タブを有効にし、Low Heart Rate Threshold(低心拍閾値) フィールドをタップします。ポップアップメニューには、30~60 BPM の範囲が表示され ます。選択した閾値を確定してジェネレータにプログラムします。

- 注記:ジェネレーターは、EVENTS/TRENDS に表示される低心拍の日時別データを 20 件ま (i) で保存します。(「EVENTS / TRENDS (イベントおよびトレンド)」を参照)。
- 注記:低心拍イベントは、AUTOSTIM またはマグネットモードの起動から 7.5 分以内にプロ (**i**) グラムされた閾値を下回る心拍数が認められた場合にのみ記録されます。上記モードの起動は、発作活動に関連している可能性があるため、当該イベントの監視対象となります。
- (**i**) **注記**:低心拍数イベントの監視期間内でプログラミングシステムとジェネレータが通信した場合、想定外の低心拍イベントが記録される可能性があります。

# 6.3.6.2. 腹臥位検出を ON にする(Model 1000)

パラメータ画面で DETECTION タブを有効にし、Prone Position Detection (伏臥位検出)を ON にすることができます。この機能を有効にすると、体内におけるジェネレータの向きを 考慮してジェネレータを校正するように指示されます(図 24)。検出を設定するには、以下 の操作を行います。

- 1. できるだけ直立姿勢で座るか立つように患者に指示します。
- 2. ワンドをジェネレータ上にかざし、フログラマ画面上の Next (次へ)を押します。
- 3. 仰臥位(仰向け)で横になるよう患者に指示します。
- 4. ワンドをジェネレータ上にかざし、フログラマ画面上の Next (次へ)を押します。

# 図 24 伏臥位検出の設定手順

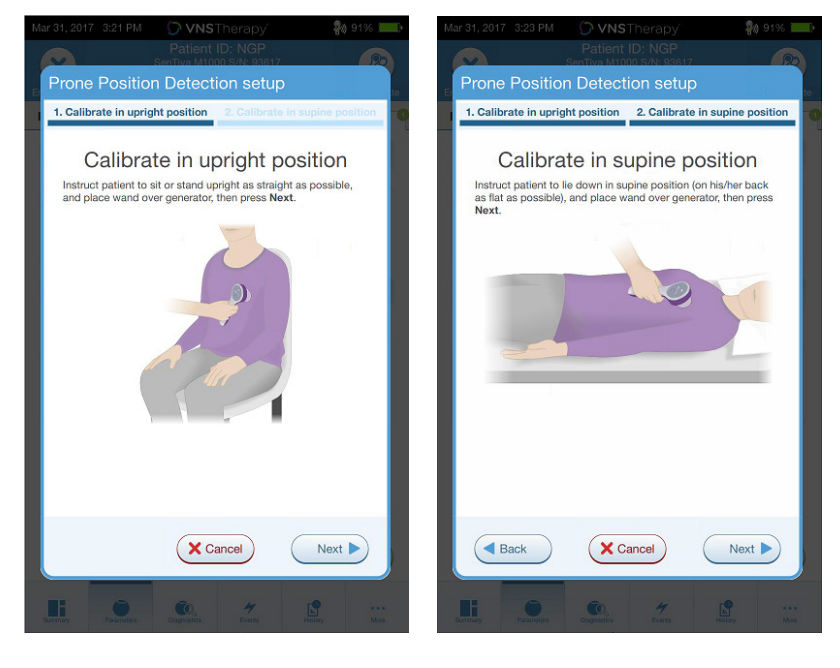

# 6.4. プログラミングに関連する潜在的なエラー表示

# 6.4.1. 部分的プログラミング(Model 1000)

Model 1000 ジェネレータでは、すべてのモード(ノーマル、AUTOSTIM、マグネット)が セットでプログラムされています。プログラミングが中断されると、すべてのモードが更新 されずに、1つ以上のモードで古いパラメータ設定が維持される状態である場合がありま す。プログラマ画面上には、ジェネレータの設定変更または中断によって部分的に変更され た可能性があることを告げる警告メッセージが表示されます。このような事象が発生した場 合は、ジェネレータのインテロゲーションをすみやかに行って、現在の設定内容を確認して ください。必要に応じて、目的の設定内容に再度プログラムしてください。

# 6.4.2. プログラミング失敗(Model 103 ~ 106)

プログラミング中に中断が発生した場合、手順が失敗したことを伝える警告メッセージが表示され、ユーザーはプログラミング操作を再試行または中止することができます(図 25)。 中止する場合は、プログラミング操作を再試行する前にジェネレータをインタロゲーション して設定を確認してください。

# 図 25 プログラミング失敗の警告画面

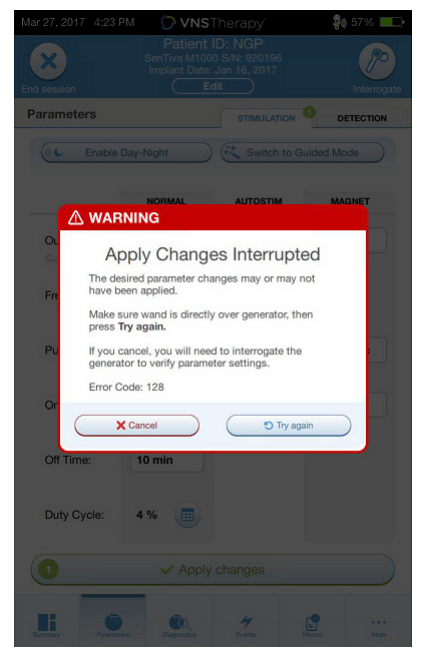

# 7. GUIDED MODE (ガイドプログラミング機能)

プログラミングを容易にするために、Guided Mode を使用し、定期フォローアップ時に治療 パラメータを調整します。この機能は、ボタン一つでパラメータを増減することが可能で、 プログラミングを簡易化します。

Guided Mode を使用することで、すべてのジェネレータにおいて Standard Protocol (標準治療プロトコール)によるパラメータ調整を行うことができます。下記の「Standard Protocol」を参照してください。Model 1000 ジェネレータでは、Custom Therapy Protocol (カスタム治療プロトコール)を作成することができます。患者が来院する前に Custom Therapy Protocol を設定する手順については、「Custom Therapy Protocol (Model 1000)」を参照してください。

# 7.1. Standard Protocol

Standard Protocol では、7 段階のプロトコールステップにおいて出力電流が 1.75 mA まで上昇します。各ステップで、出力電流が 0.25 mA ずつ増加します。詳細については表 1 を参照してください。必要に応じて、外来ごとに複数のステップを適用できます。他のすべてのパラメータ(周波数、パルス幅、On/Off Time など)は表 2 に示されている固定値です。

Step 7 よりも前に有効性が達成されている場合があるため、各ステップで有効性を評価します。Standard Protocol と異なる値をプログラムするには、Guided Mode を終了し、パラメータを手動で調整します。

# 表 1 Standard Protocol のステップ

|       | NORMAL   | AUTOSTIM | MAGNET   |
|-------|----------|----------|----------|
| Step1 | 0.250 mA | 0.375 mA | 0.500 mA |
| Step2 | 0.500 mA | 0.625 mA | 0.750 mA |
| Step3 | 0.750 mA | 0.875 mA | 1.000 mA |
| Step4 | 1.000 mA | 1.125 mA | 1.250 mA |
| Step5 | 1.250 mA | 1.375 mA | 1.500 mA |
| Step6 | 1.500 mA | 1.625 mA | 1.750 mA |
| Step7 | 1.750 mA | 1.875 mA | 2.000 mA |

|            | NORMAL   | AUTOSTIM | MAGNET   |
|------------|----------|----------|----------|
| 周波数        | 20 Hz    | 20 Hz    | 20 Hz    |
| パルス幅       | 250 µsec | 250 µsec | 500 µsec |
| On Time    | 30 sec   | 60 sec   | 60 sec   |
| Off Time   | 5 min    | 該当なし     | 該当なし     |
| Duty Cycle | 10%      | 該当なし     | 該当なし     |

# 表 2 Standard Protocol パラメータ設定(固定値)

# 7.2. Custom Therapy Protocol (Model 1000)

インタロゲーションをする前のプログラマメイン画面(図 10)で Custom Therapy Protocol を作成することができます。このオプション機能によって、治療ステップとモード(ノー マル、マグネット、AUTOSTIM)ごとに出力電流を定義し、図 2 とは異なる固定値でパラ メータ設定を行うことができます。固定値によるパラメータ設定は Custom Therapy Protocol の各治療ステップに適用されます。

(**ì**) **注記:**モードの出力電流が、直近のプロトコールステップから 0.25 mA 以上増加しない場合 があります。

以下の手順で、Custom Therapy Protocol を作成します。

- 1. メイン画面のナビゲーションバーで Settings (設定)を選択します。
- 2. Guided Mode Options を選択します。
- 3. THERAPY PROTOCOLS (治療プロトコール)を選択します。
- 4. Create protocol (プロトコールの作成)を選択します。
- 5. Start from scratch (最初から作成) または Standard Protocol を選択します。
- 治療ステップを追加または削除し(最大7段階)、各治療モードの出力電流を設定します (図 26 左)。
- すべてのプロトコールステップで使用されるパラメータ設定項目の固定値を選択します (図 26 右)。
- 8. 画面上の指示に従って、作成した治療プロトコールに名前を付けて保存し、戻る矢印を 押してメイン画面に戻ります。

# 図 26 プロトコールの作成手順

|        | Crea<br>You can hav | te protoco<br>e a maximum o | ol steps | otal     |   | Se<br>These para<br>the protoc            | elect persiste<br>ameters remain<br>ol. | ent paramet<br>the same for ea | ers<br>ch step of |
|--------|---------------------|-----------------------------|----------|----------|---|-------------------------------------------|-----------------------------------------|--------------------------------|-------------------|
| Step 1 | 0.25 mA             | 0.375 mA                    | 0.5 mA   |          |   |                                           | NORMAL                                  | AUTOSTIM                       | MAGNET            |
| Step 2 | 0.5 mA              | 0.625 mA                    | 0.75 mA  |          |   | Frequency:<br>Current values              | 20 Hz                                   |                                |                   |
| Step 3 | 0.75 mA             | 0.875 mA                    | 1 mA     |          |   | Pulse Width:                              | 250 µSec                                | 250 µSec                       | 500 µSec          |
| Step 4 | 1 mA                | 1.125 mA                    | 1.25 mA  |          |   | Current values                            |                                         |                                |                   |
| Step 5 | 1.25 mA             | 1.375 mA                    | 1.5 mA   |          |   | On Time:<br>Current values                | 30 sec                                  | 60 sec                         | 60 sec            |
| Step 6 | 1.5 mA              | 1.625 mA                    | 1.75 mA  |          |   | Off Time:                                 | 5 min                                   |                                |                   |
| Step 7 | 1.75 mA             | 1.875 mA                    | 2 mA     | O Delete | П | Current values Duty Cycle: Current values | 10 %                                    |                                |                   |
|        |                     |                             |          |          |   |                                           |                                         |                                |                   |

THERAPY PROTOCOLS の画面では、追加オプションを実行することができます。詳細については図 27 を参照してください。これらのオプションによって、インポートまたはエクスポートによってプロトコールをタブレット間で共有したり、詳細をレビューして不要であれば削除したりすることができます。

# 図 27 THERAPY PROTOCOLS の画面表示

| Mar 22, 2017 348 PM OVNSTherapy \$1 61                                                                                                    | » <b>—</b> >          | 外部記憶媒体からプロトコールを<br>インポートする     |
|----------------------------------------------------------------------------------------------------|-----------------------|--------------------------------|
| Import protocols<br>Import protocols from external<br>media to this programmer. You can<br>edit imported protocols.<br>I bin protection from external<br>di Import protocols<br>I create a existing proti-<br>a s starting porti-<br>di Import protocols<br>I create protocol<br>Grate a custom protocol<br>a s tranting porti-<br>a s tranting porti-<br>di Create a protocol<br>I create protocol<br>I create protocol<br>I create a protocol<br>I create protocol<br>I create a protocol<br>I create a protocol<br>I create a protocol<br>I create protocol<br>I create a protocol<br>I create protocol<br>I create protocol<br>I create a protocol<br>I create protocol<br>I create protocol<br>I create protocol<br>I create a protocol<br>I create protocol<br>I create protocol<br>I create protocol<br>I create protocol<br>I create protocol<br>I create protocol<br>I create protocol<br>I create protocol<br>I create protocol | 2<br>4                | 削除またはエクスポートするプロ<br>トコールを選択する   |
| Total: 2 protocols NAME MODIFIED ON                                                                                                    | 3                     | 選択したプロトコールを外部記憶<br>媒体にエクスポートする |
| Standard Protocol     -       2     MyProtocol     Mar 22, 2017                                                                                                    | →<br>→ <mark>5</mark> | 新しいプロトコールを作成する                 |
|                                                                                                    | 5                     | プロトコールステップをレビュー<br>する          |
|                                                                                                    | 6                     | 選択したプロトコールを削除する                |
|                                                                                                    |                       |                                |
| 3 1 Export O Delete                                                                                                    | 6                     |                                |
### 7.3. Guided Mode の開始

Guided Mode を有効にするには、ジェネレータをインタロゲーションしてから画面上の Edit Parameters(パラメータ設定)を押します。STIMULATION タブで、画面上部の Switch to Guided Mode (Guided Mode に切替え)を選択し、この機能を有効にします(図 28)。 Model 1000 ジェネレータの場合は、Standard Protocol または Custom Therapy Protocol のいず れかを選ぶように指示されます。次に Guided Mode により、現在のパラメータと、選択さ れたプロトコールとの間で最も近いものが決定されます。確認画面で、提示された設定変更 は緑色で表示されます。Apply changes(変更を適用)を選択して当該プロトコールをプロ グラムします(図 29)。

- **注記**:提示された Guided Mode ステップに同意できないか、治療プロトコールの最後のス テップに達し、これ以上の変更を行いたい場合は、Guided Mode を終了し、手動でパラ メータを調整してください。
- **注記**: Model 1000 ジェネレータの場合、Day/Night プログラミング機能 (昼夜別設定) が 有効であると Guided Mode を使用することができません。
- (**i**) 注記:表示される情報は、ジェネレータモデルに固有のものです。あらゆるジェネレータ モデルに、すべてのパラメータ、機能、またはモードを適用できるわけではありません。

#### 図 28 Guided Mode への切替え

| ar 22, 2017 3:51 P | PATION CONSTRUCTION OF CONSTRUCTION OF CONSTRUCTUON OF CONSTRUCTUON OF CONSTRU | Therapy<br>ID: NGP<br>000 S/N: 93617<br>2: Jan 16, 2017<br>Edit | S9% =       |
|--------------------|----------------------------------------------------------------------------------------------------|-----------------------------------------------------------------|-------------|
| irameters          |                                                                                                    | STIMULATION                                                     | DETECTION   |
| C Enable I         | Day-Night                                                                                                    | Switch to G                                                     | Guided Mode |
|                    | NORMAL                                                                                                    | AUTOSTIM                                                        | MAGNET      |
| Output:            | 0 mA                                                                                                    | 0 mA                                                            | 0 mA        |
| Frequency:         | 30 Hz                                                                                                    |                                                                 |             |
|                    |                                                                                                    |                                                                 |             |
| Pulse Width:       | 500 µSec                                                                                                    | 500 µSec                                                        | 500 µSec    |
| On Time:           | 30 sec                                                                                                    | 30 sec                                                          | 30 sec      |
|                    |                                                                                                    |                                                                 |             |
| Off Time:          | 1.8 min                                                                                                    |                                                                 |             |
| Duty Cycle:        | 25 %                                                                                                    |                                                                 |             |
|                    |                                                                                                    |                                                                 |             |
|                    |                                                                                                    |                                                                 |             |
|                    |                                                                                                    | 4                                                               |             |

```
図 29 Guided Mode パラメータ設定のレビュー
```

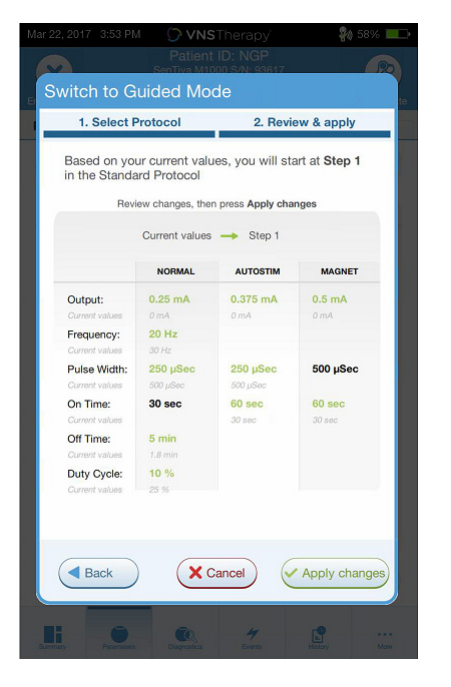

## 7.4. Guided Mode におけるパラメータの変更

Guided Mode に切り替えたら、使用できるオプションについて、図 30 を参照してください。

### 図 30 Guided Mode 一覧

| ARAMETERS INVULTION DETECTION<br>* In Guided Mode を終了す<br>Standard Protocol Step 2 Overview<br>Standard Protocol Step 2 Overview<br>Standard Protocol Step 2 Overview<br>Standard Protocol Step 2 Overview<br>NORMAL AUTOSTIM MAGNET<br>Output: 0.5 mA 0.625 mA 0.75 mA<br>Frequency: 20 Hz<br>Pulse Width: 250 µSec 250 µSec 500 µSec<br>On Time: 30 sec 60 sec 60 sec<br>Off Time: 5 min<br>Duty Cycle: 10 %<br>Corrected step<br>Corrected step<br>Correc | 12, 2017 12:33  | PM OVNS<br>Patient<br>SenTiva M100<br>Implant Date: | Therapy<br>ID: NGP<br>10 S/N: 963023<br>Jan 16, 2017<br>dit | 8 63% E       |
|----------------------------------------------------------------------------------------------------|-----------------|-----------------------------------------------------|-------------------------------------------------------------|---------------|
| Standard Protocol Step 2       Overview       3       治療プロトコールスチ をレビューする         Output:       0.5 mA       0.625 mA       0.75 mA         Frequency:       20 Hz                                                                                                    | RAMETERS        | Mode (;                                             | STIMULATION                                                 | DETECTION     |
| NORMAL     AUTOSTIM     MAGNET       Output:     0.5 mA     0.625 mA     0.75 mA       Frequency:     20 Hz     -     -       Pulse Width:     250 µSec     250 µSec     500 µSec       On Time:     30 sec     60 sec     60 sec       Off Time:     5 min     -     -       Duty Cycle:     10 %     -     -                                                                                                    | Standard Pro    | otocol Step 2                                       | Ov                                                          | erview 3      |
| Output:       0.5 mA       0.625 mA       0.75 mA         Frequency:       20 Hz       4       パラメータステップな         Pulse Width:       250 µSec       500 µSec       60 sec         On Time:       30 sec       60 sec       60 sec         Off Time:       5 min                                                                                                    |                 | NORMAL                                              | AUTOSTIM                                                    | MAGNET        |
| Frequency: 20 Hz<br>Pulse Width: 250 µSec 250 µSec 500 µSec<br>On Time: 30 sec 60 sec 60 sec<br>Off Time: 5 min<br>Duty Cycle: 10 %                                                                                                    | Output:         | 0.5 mA                                              | 0.625 mA                                                    | 0.75 mA       |
| Pulse Width: 250 μSec 250 μSec 500 μSec 1 段階上げる<br>On Time: 30 sec 60 sec 60 sec<br>Off Time: 5 min<br>Duty Cycle: 10 %                                                                                                    | Frequency:      | 20 Hz                                               |                                                             |               |
| On Time:     30 sec     60 sec     60 sec       Off Time:     5 min                                                                                                    | Pulse Width:    | 250 µSec                                            | 250 µSec                                                    | 500 µSec      |
| Off Time: 5 min<br>Duty Cycle: 10 %<br>1 Decrease step Scheduled-apply Increase step                                                                                                    | On Time:        | 30 sec                                              | 60 sec                                                      | 60 sec        |
| Duty Cycle: 10 %                                                                                                    | Off Time:       | 5 min                                               |                                                             |               |
| 1 Decrease step Scheduled-apply Increase step                                                                                                    | Duty Cycle:     | 10 %                                                |                                                             | _             |
|                                                                                                    | 1 Decrease step | Schedul                                             | ed-apply                                                    | Increase step |
|                                                                                                    | nmary Paramet   | ers Diagnostics                                     | 4<br>Events                                                 | History More  |

#### 7.4.1. 刺激の増強

Increase step(ステップを上げる)を選択し、刺激強度を次のプロトコールステップまで上げます。変更を承認するには、提示された設定をプログラムして、Apply changes(変更を 適用)を選択します。

#### 7.4.2. 刺激の低減

増強した設定を患者が許容できない場合は、Decrease step(ステップを下げる)を選択して パラメータステップを下げます。ステップを下げると、パラメータが前のプロトコールス テップに変更されます。Apply changes(変更を適用)を選択し、ジェネレータをプログラ ムします。

### 7.5. プロトコールのレビュー

**Overview(概要)**を押して、すべてのプロトコールステップを表示させ、適用されている ステップを確認します。

注記:サマリ画面の AUTOSTIM 設定は、常に Guided Mode プロトコールからの値を反映しています。パラメータまたはサマリ画面を参照し、ジェネレータの現在の AUTOSTIM 設定を確認してください。

### 7.6. Guided Mode の終了

パラメータ画面の上部で Switch to Manual mode(手動モードへの切替え)を選択して Guided Mode を終了し、手動でパラメータを調整します(図 31)。指示に従い、終了を確定 します。いつでも Guided Mode に戻すことができます。

#### 図 31 Guided Mode の終了

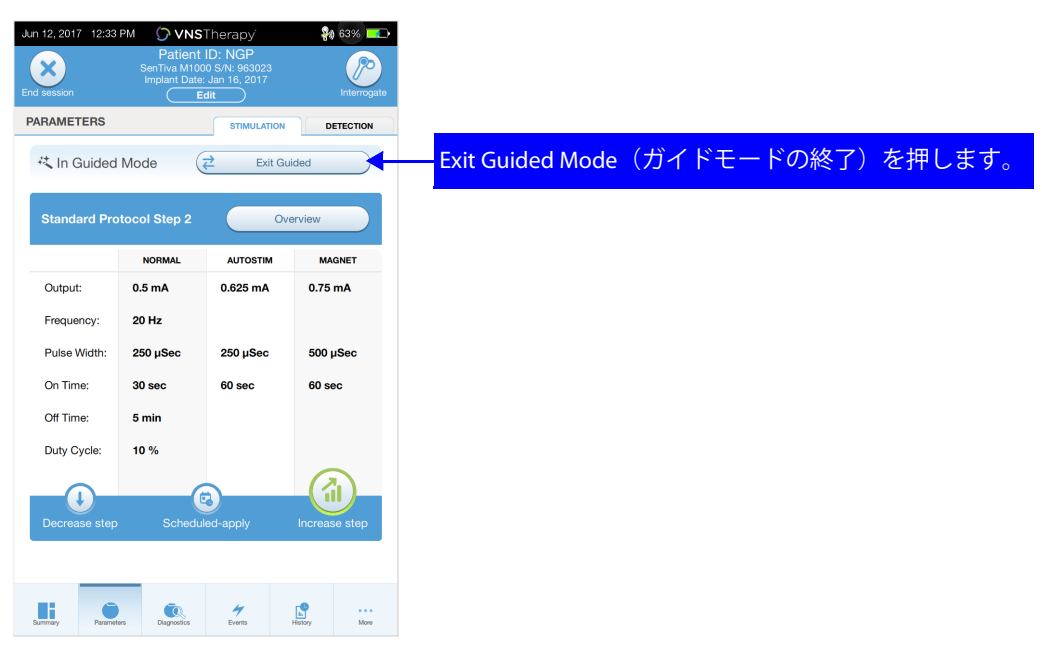

# 8. SCHEDULED PROGRAMMING (スケジュール機能)

本機能によって、刺激パラメータをスケジュールした日時に自動に変更することができま す。患者が遠隔地に住んでいるような場合に、この機能が有効である可能性があります。 本機能を使用する前に、Guided Mode を有効にし、治療プロトコールを選択してください。 「Guided Mode の開始」を参照してください。

(**i**) 注記:本機能は、Model 1000 ジェネレータでのみ使用することができます。

## 8.1. 治療ステップの回数のスケジュール

治療パラメータが自動的に増加する頻度とスケジュールを決め、プログラマで設定することができます。スケジュールできる治療ステップの回数は、インタロゲーションをする前のメイン画面上(図10)の Settings および Guided Mode Options で設定することができます。初期値は2回で、最大6段階(7回)まで上げることができます。

### 8.2. スケジュール機能を使用する

以下の操作によって、パラメータの設定変更をスケジュールします。

- 1. Guided Mode を有効にし、治療プロトコールを選択します。「Guided Mode の開始」を参照して ください。
- 2. STIMULATION タブを選択し、画面下部の Scheduled-apply (スケジュールの適用)を選択しま す。図 32 を参照してください。
- パラメータの設定変更が発生するインターバルを選択し、Generate Schedule (スケジュールの 作成)を押します。インターバルは7日間(治療ステップごとの刺激増加が0.125mAの場合)、 または14~28日間(治療ステップごとの刺激増加が0.25mAの場合)から選択することができ ます。
- 4. パラメータの設定変更日時を編集します (図 33)。
- 5. **Apply changes (変更の適用)**を選択して、作成したスケジュールをジェネレータにプログラム します (図 33)。

### 図 32 スケジュール機能を有効にする

| Jun 12, 201 | 17 12:33  | M 🗘 VNS                                  | Therapy'                                        | <b>84</b> 63% 💶 |
|-------------|-----------|------------------------------------------|-------------------------------------------------|-----------------|
| End session |           | Patient<br>SenTiva M100<br>Implant Date: | ID: NGP<br>0 S/N: 963023<br>Jan 16, 2017<br>Jit | Interrogate     |
| PARAME      | TERS      |                                          | STIMULATION                                     | DETECTION       |
| 共In (       | Guided    | Mode 🤅                                   | Exit G                                          | iided           |
| Stand       | lard Prot | tocol Step 2                             | 01                                              | erview          |
|             |           | NORMAL                                   | AUTOSTIM                                        | MAGNET          |
| Outpu       | ıt:       | 0.5 mA                                   | 0.625 mA                                        | 0.75 mA         |
| Freque      | ency:     | 20 Hz                                    |                                                 |                 |
| Pulse       | Width:    | 250 µSec                                 | 250 µSec                                        | 500 µSec        |
| On Tin      | me:       | 30 sec                                   | 60 sec                                          | 60 sec          |
| Off Tin     | me:       | 5 min                                    |                                                 |                 |
| Duty C      | Cycle:    | 10 %                                     |                                                 |                 |
|             | ~         |                                          |                                                 |                 |
|             | J)        | Cabadal                                  |                                                 |                 |
| Decrea      | ase step  | Schedul                                  | ed-apply                                        | Increase step   |
|             |           |                                          |                                                 |                 |
|             |           |                                          | 4                                               |                 |
| Summary     | Parameter | s Diagnostics                            | Events                                          | History More    |

### 図 33 スケジュールの編集

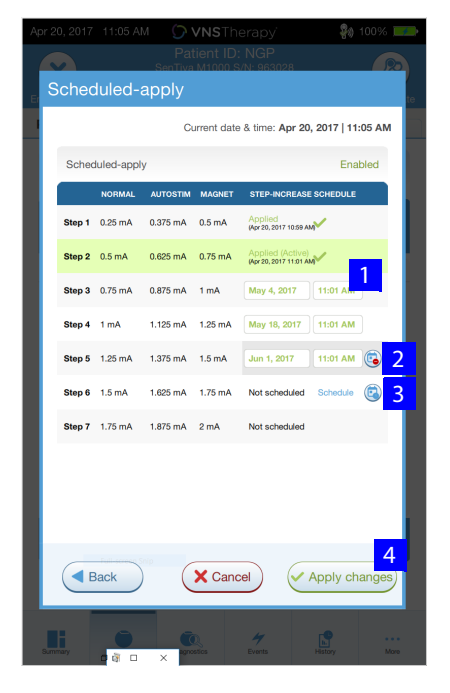

- 1 日時を調整します
- 2 スケジュールから削除します
- 3 スケジュールに追加します

4 ジェネレータにスケジュールを プログラムします

(**i**) **注記**:患者が標準時の異なる地域に居住している、または海外旅行をする計画がある場合 は、移動先の標準時に基づくスケジュールをプログラムし、目的の時間に治療の設定が変 更されるようにしてください。

# 8.3. ケジュール機能を OFF にする

スケジュール機能を OFF にする場合は、患者の来院時に行うようにしてください。 スケジュール機能は以下の操作で OFF になります。

- 1. ジェネレータのインタロゲーションを行います。
- プログラマ画面上の STIMULATION タブを選択し、Switch to Manual Mode (手動モードへの 切替え)を選択します。
- 3. 画面上の指示に従って、この変更内容を適用します。

### 9. DAY/NIGHT PROGRAMMING (昼夜別設定)

昼夜別設定は、2 つの独立した治療パラメータセットによる治療送出を、それぞれ 24 時間 内の異なる時間に行うようにジェネレータを設定するオプション機能です。本機能によっ て、以下の設定を行うことができます。

- 日中および夜間の治療パラメータセットを個別に設定する
- 治療パラメータセットが有効になる時間を指定する

(1) 注記:本機能は、Model 1000 ジェネレータでのみ使用することができます。

(i) 注記:本機能は、Guided Mode では使用できません。

### 9.1. 昼夜別設定を使用する

以下の操作によって、昼夜別設定を有効にします。

- 1. プログラマ画面上の STIMULATION タブを選択し、Enable Day-Night Program (昼夜別設定を有効 にする) (図 34)を選択します。STIMULATION タブが DAYTIME (日中) および NIGHTTIME (夜間) タブに切り替わります。
- 2. NIGHTTIME タブで、夜間設定が有効になる時間帯を選択し、各治療モードのパラメータを適宜調 整します(図 35)。
- 3. DAYTIME タブには、24 時間内の残り時間が日中の治療パラメータセットが有効な時間帯として自動的に表示されます。各治療モードのパラメータを適宜調整します。
- 4. Seizure Detection が有効であるとき、DETECTION タブでは AutoStim Threshold を日中 / 夜間とで個別に選択することができます(図 36)。
- 5. 緑色の数値アイコンは、プログラムされずに各タブ内で保留中である変更箇所の数を示していま す(図 35)。
- 6. **Apply changes(変更を適用**)を押して DAYTIME、NIGHTTIME、および DETECTION タブで選択した 項目をジェネレータにプログラムし、設定内容を確認します。

### 図 34 昼夜別設定を有効にする

|                  | Mar 22, 2017 4:17 |                                        | Therapy                                      | <b>\$0</b> 46% 💻 |
|------------------|-------------------|----------------------------------------|----------------------------------------------|------------------|
|                  | End session       | Patient<br>SenTiva M10<br>Implant Date | ID: NGP<br>100 S/N: 93617<br>1: Jan 16, 2017 | Interrogate      |
|                  | Parameters        |                                        | STIMULATION                                  | DETECTION        |
|                  | Enable            | Day-Night                              | Switch to G                                  | Suided Mode      |
| 日本叫乳ウたた対に        |                   | NORMAL                                 | AUTOSTIM                                     | MAGNET           |
| 昼夜別設定を有効に<br>します | Output:           | 0.5 mA                                 | 0.625 mA                                     | 0.75 mA          |
|                  | Frequency:        | 20 Hz                                  |                                              |                  |
|                  | Pulse Width:      | 250 µSec                               | 250 µSec                                     | 500 µSec         |
|                  | On Time:          | 30 sec                                 | 60 sec                                       | 60 sec           |
|                  | Off Time:         | 5 min                                  |                                              |                  |
|                  | Duty Cycle:       | 10 % 🔳                                 |                                              |                  |
|                  |                   | V Apply                                |                                              |                  |
|                  | Surmay Pyrame     | ters                                   | 4<br>Events                                  | History More     |

#### 図 35 夜間設定

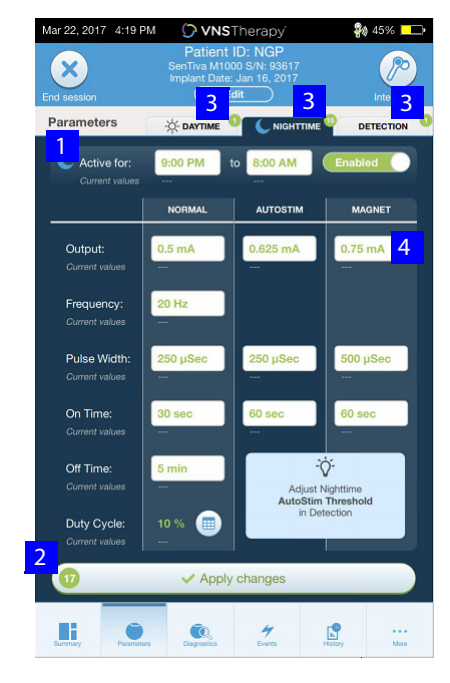

図 36 AutoStim Threshold の昼夜別設定

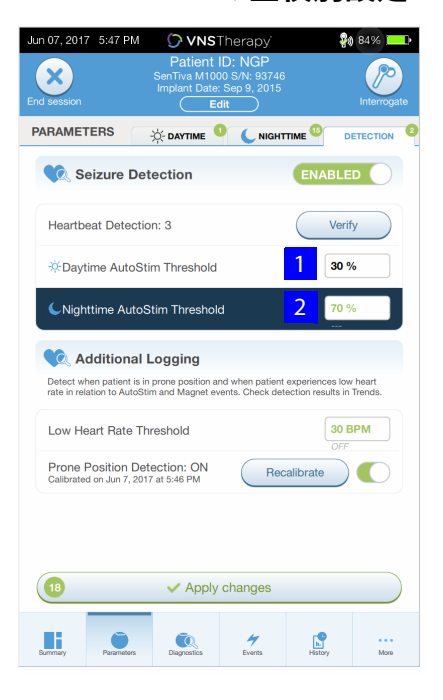

- 衣間設定が有効になる時間帯を 設定する

   すべてのタブの変更を適用する
- 3 各タブ内で保留中である変更箇 所の数 (緑色の数値アイコン)

4 各治療モードのパラメータ

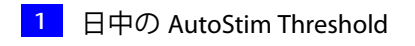

2 夜間の AutoStim Threshold

(**1**) **注記:**患者が標準時の異なる地域に居住している、または海外旅行をする計画がある場合は、移動先の標準時に基づく昼夜別設定を行い、目的の時間に治療の設定が変更されるようにしてください。

### 9.2. 昼夜別設定の刺激テスト

昼夜別設定でパラメータを調整する際は、いずれのパラメータセットにおける刺激出力も患者にとって許容できる水準のものであることを確認してください。本機能を初めて使用するときは、変更する時間帯の治療パラメータセットによる刺激が、ジェネレータから15分間送出された後に、現行のパラメータ設定に戻ります。例えば、日中に昼夜別設定を有効にした場合、ジェネレータは夜間設定の治療パラメータセットに基づく刺激送出を15分間行った後に、日中のパラメータ設定に戻ります。現行の時間帯外のパラメータを調整すると(例:日中に夜間設定のパラメータを変更する等)、ジェネレータは上記と同様の刺激テストを開始します。

(主) 注記:15 分間の刺激テスト中に追加の設定変更を実行すると、当該テストが終了します。

**注記**:刺激テストの前後でプログラミングワンドをジェネレータにかざす必要はありません。ジェネレータは刺激テストの実行と現行の時間帯への復帰を制御します。

### 9.3. 昼夜別設定を OFF にする

昼夜別設定を OFF にし、日中の治療パラメータセットを 24 時間を通して使用する場合は、 以下の操作を行います。

- 1. プログラマ画面で NIGHTTIME タブに移動します。
- 2. **Enabled (有効)**スイッチを Disable (無効)に切り替えます。
- 3. Apply changes (変更を適用) を押して、設定内容を確認します。

# 10. デバイス診断

プログラミングソフトウェアには、植え込まれたシステムの機能を評価するための複数の診断テストがあります。インタロゲーションが完了した後で、サマリ画面で Diagnostics (診断) または Perform Diagnostics (診断を実行)を選択し、これらの診断テストにアクセスすることができます(図 37 参照)。

#### 図 37 診断へのアクセス

| Jun 12, 2017 1                             | 2:36 PM Pa<br>Pa<br>SenTiv:<br>Implar | VNSTherapy<br>tient ID: NGP<br>M1000 S/N: 96302<br>t Date: Jan 16, 201<br>Edit | State State | ate |
|--------------------------------------------|---------------------------------------|--------------------------------------------------------------------------------|----------------------------------------------------------------------------------------------------|-----|
| DIAGNOSTIC                                 | Di                                    | agnostic Tests                                                                 |                                                                                                    |     |
| System<br>Checks if the Sy<br>working corr | n<br>/sterm is Stir<br>st             | Magnet<br>thecks if Magnet<br>nulation is working<br>correctly<br>Test         | Checks if Automatic<br>Stimulation is working<br>correctly                                                                                                    |     |
|                                            | Diagno                                | ostics Test Histo                                                              | ry                                                                                                    |     |
| TEST V                                     | DATE 🔻                                | LEAD IMPEDANC                                                                  | E BATTERY STATU                                                                                                    | JS  |
| V System                                   | Jun 12, 2017                          | 🗸 3522 Ohms                                                                    | ✓ок >                                                                                                    |     |
| ✓ System                                   | Jun 12, 2017                          | 🗸 3522 Ohms                                                                    | 🗸 ОК 🔹 🕨                                                                                                    |     |
| ✓ System                                   | Jun 12, 2017                          | 🗸 3522 Ohms                                                                    | 🗸 ОК 🔹 🕨                                                                                                    |     |
| V System                                   | Jun 12, 2017                          | 🗸 3901 Ohms                                                                    | 🗸 ОК 🔹 🕨                                                                                                    |     |
| V System                                   | Jun 12, 2017                          | 🗸 3875 Ohms                                                                    | ✓ ОК >                                                                                                    |     |
| ✓ System                                   | Jun 12, 2017                          | 🗸 3705 Ohms                                                                    | ✓ ОК >                                                                                                    |     |
| Quetam                                     | lun 7 2017                            | ✓ 3535 Ohme                                                                    |                                                                                                    |     |
| Summary                                    | Parameters Diago                      | estics 47<br>Events                                                            | History More                                                                                                    |     |

(1) 注記:表示される情報は、ジェネレータモデルに固有のものです。あらゆるジェネレータ モデルに、すべてのパラメータ、機能、またはモードを適用できるわけではありません。

インタロゲーションされるジェネレータのモデルによって、使用できるテストが異なる場合 があります。一般的なテストとして、システム診断、NORMAL モード診断、MAGNET モード 診断、AUTOSTIM 診断などがあります。それぞれの選択によって異なるため、必ずプログラ マ画面のすべての説明に従ってください。

このセクションで説明されているテストは、植え込まれたコンポーネントを使用して、シス テムの機能性を評価するように設計されているという点に注意してください。もう1つのテ ストであるジェネレータ診断は、試験抵抗器を使用するように設計されており、植込み手術 中のトラブルシューティング以外には実施しません。ジェネレータ診断の使用に関する詳細 については、「トラブルシューティング」を参照してください。

### 10.1. テスト結果の読取り

図 38 は、診断テストが終了した後の一般的な結果画面です。

### **図 38 診断結果の例**

|                    |                       | ₩0 61% <b></b> > |
|--------------------|-----------------------|------------------|
|                    |                       |                  |
| Diagnostics Te     | est Results           |                  |
|                    |                       | te i             |
| Custom             | Discussion Test       | Deputte          |
| System             | Diagnostics lest      | Results          |
|                    | Mar 27, 2017, 3:59 PM |                  |
|                    |                       |                  |
| 1 11 1             | 0000.01               | 1.04             |
| Lead Impedance     | 3928 Ohms             | 🗸 ок             |
| Generator Battery  | y 18% - 25%           | С ОК             |
| Output Current     | 0 mA                  | 🗸 ок             |
| -                  |                       | 14               |
|                    |                       | s                |
|                    |                       |                  |
|                    |                       |                  |
|                    |                       |                  |
|                    |                       |                  |
|                    |                       |                  |
|                    |                       |                  |
|                    |                       |                  |
|                    |                       |                  |
|                    |                       | Done             |
|                    |                       |                  |
|                    | 6 4                   |                  |
| Summary Parameters | Diagnostico Events    | Halloy More      |

診断テストにおけるさまざまなテストパラメータやそれらの値 / 意味が、表 3 にまとめられています。本セクションの後段に、特定の診断テストに関する追加の詳細情報を説明します。異常が疑われる結果については、「トラブルシューティング」で詳細な説明を参照してください。

| パラメータ名                            | パラメータの説明                                                                                                    | パラメータ値 / 結果                                                                    | 値または結果は<br>どのような意味か?                                                                                                    |
|-----------------------------------|----------------------------------------------------------------------------------------------------|--------------------------------------------------------------------------------|----------------------------------------------------------------------------------------------------|
| Lead Impedance<br>(リードインピーダンス)    | テスト中に出力電流を供<br>給しているときの測定ま<br>たは推定インピーダンス<br>と、それが通常の範囲内<br>であるかどうかを示す。                                                                                                    | M103-106, および 1000:<br>測定インピーダンス値<br>(ohms)、および全般的な<br>状態 (OK、LOW または<br>HIGH) | OK:インピーダンスが許容動作範囲内にある。特別な配慮は必要なし。<br>LOW(低):インピーダ<br>ンスが許短海術範囲より<br>も気を動作範囲より<br>もジェネレータの行いて<br>しいい説の「トラブ<br>ルシューティング」を参照<br>HIGH(高):インピーダ<br>ンスがく、レータのでトラブ<br>ルシューティング」を参照<br>こと。<br>HIGH(高):インピーダ<br>ンスが、シューティング」を参照<br>こと。<br>HIGH(高):インピーダ<br>ンスが、シューティング」を参照<br>る。さしい説明について<br>は、61ページの「トラブ<br>たい説明について」<br>と。                                                                                                    |
| Generator Battery<br>(ジェネレータ電池残量) | 以下のいずれかにより、<br>ジェネレータの電池残量<br>状態を示す:<br>OK<br>IFI (Intensified<br>Follow-up Indicator:<br>フォローアップ<br>強化指標)<br>NEOS (Near End of<br>Service: サービス<br>期間終了間近)<br>EOS (End of Service:<br>サービス期間の終了) | M103 および後続モデル:<br>OK<br>IFI<br>NEOS<br>EOS                                     | <ul> <li>OK:パルスジェネレータの電池寿命に問題がない。</li> <li>IFI:パルスジェネレータの電池が消耗している。</li> <li>3か月以内のフォローアップが推奨される。</li> <li>NEOS:M103および後続モデル:パルスジェネレータの電池方のである。1か月以内のパルスジェネレータの電池寿命があとわずかである。1か月以内のパルスジェネレータ交換が推奨される。</li> <li>EOS:パルスジェネレータ交換が推奨される。</li> <li>EOS:パルスジェネレータな換が推奨される。</li> <li>EOS:パルスジェネレータを交換することが推奨される。ことが推奨される。ことが推奨される。ことが推奨される。ことが推奨される。ことが推奨される。ことが推奨される。ことが推奨される。ことが推奨される。ことが推奨される。ことが推奨される。ことが推奨される。ことが推奨される。ことの通信機能が喪失する。</li> </ul> |

## 表 3 診断 / パラメータ結果サマリ

| パラメータ名                                                 | パラメータの説明                              | パラメータ値 / 結果                                  | 値または結果は<br>どのような意味か?                                                                    |
|--------------------------------------------------------|---------------------------------------|----------------------------------------------|-----------------------------------------------------------------------------------------|
| Output Current /<br>Current Delivered<br>(出力電流 / 供給電流) | 診断テストの間に供給される刺激の出力電流と、<br>プログラムされた設定に | M103 および後続モデル<br>のパラメータ値:出力電<br>流値(mA)、および全般 | 値は、診断テスト中に供<br>給される刺激出力を示し<br>ている。                                                      |
|                                                        | 基つくテスト状態を示し<br>ている。<br>LOW)           | 的な状態(OK または<br>LOW)                          | <b>OK</b> :プログラムされたレ<br>ベルで電流が供給されて<br>いる。                                              |
|                                                        |                                       |                                              | M103-106, および 1000:<br><b>LOW(低)</b> :特定のレベ<br>ルにおいて、プログラム<br>された電流が供給されて<br>いない可能性がある。 |

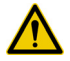

注意:外来から外来までの間に電池切れが発生する可能性があります。従って、LivaNova A 社は、MAGNET モードを有効にしている場合は、1日ごとに MAGNET モードを起動して刺 激をチェックすることをお勧めします。刺激が感じられない場合は、医師に相談して診断 テストを実施してもらうよう、患者に指示してください。

#### 10.2. テスト履歴のレビュー

診断画面の履歴表に、これまでに実施したすべての診断テストが一覧表示されます。ドロッ プダウンメニューを使用し、種類および / または日付によってレポートを抽出できます。ま た、任意のテストを選択し、詳細を表示できます。

#### System Diagnostics(システム診断) 10.3.

システム診断テストは、接続されているときのジェネレータと双極リードとの導電性を評価します。 テストでは、プログラムされた出力電流を供給するジェネレータの機能と、リードインピーダンスの 状態を測定します。植込みの最中、および定期フォローアップ時に、プログラミングシステムによっ てサポートされているすべてのジェネレータに対して、このテストを実施できます。手術中または植 込み後においてシステム診断で問題がなければ、ジェネレータとリードの両方が適切に機能している ことを示しています。LivaNova 社は、他の診断テストの前に、システム診断テストを実施することを お勧めします。

- 注記:インタロゲーションの種類に関わらず、Model 1000 では初回のインタロゲーション (i) 時にシステム診断が実行されます。結果はサマリ画面に表示され、診断履歴の一部として 記録されます。Model 1000 で初回のインタロゲーションをした後に診断テストを実施する には、セッション中にシステム診断テストを手動で設定します。
- **注記:**Model 103 ~ 106 ジェネレータでは、最初のインタロゲーションの間にシステム診  $(\mathbf{i})$ 断は実行されません。Model 103 ~ 106 ジェネレータで最初のインタロゲーションの後に 診断テストを実施するには、セッション中にシステム診断テストを手動で実行できます。

#### MAGNET モード診断 10.4.

MAGNET モード診断テストでは、プログラムされた MAGNET モードの出力電流をジェネ レータが供給できるかどうかを確認できます。このテストを実施するには、以下の操作を 行います。

- 1. Test Magnet (マグネットのテスト)を選択します。
- ジェネレータの上でマグネットをすばやく通過させます(1~2秒)。
- 3. ワンドをジェネレータの上にかざし、プログラマ画面上のボタンを押してテストを開始します。

MAGNET 刺激がうまく起動していない場合、マグネットが検出されなかったことを伝える メッセージが画面に表示されます。ジェネレータの上でマグネットを再び通過させ、テスト をやり直します。

注記: Model 106 ジェネレータの場合は、MAGNET モード診断の実施中に、3 秒以上マグネットをジェネレータの上にかざさないでください。刺激が停止し、マグネットが検出されなかったことを伝えるメッセージが表示されます。再度 MAGNET モード診断テストを実行してください。

### 10.5. AUTOSTIM 診断

AUTOSTIM モード診断テストは、プログラムされた AUTOSTIM 出力電流をジェネレータが供 給できるかどうかを確認します。診断テストを実施する前に、目的の AUTOSTIM 出力電流が プログラムされている必要があります。

### 10.6. Generator Diagnostics (ジェネレータ診断)

ジェネレータ診断は、試験抵抗器と使用するよう特別に設計されており、植込み手術中のト ラブルシューティング以外には使用できません。ジェネレータ診断の使用に関する詳細につ いては、「トラブルシューティング」を参照してください。

### 10.7. Generator Diagnostics の概要

Generator Diagnosticsの概要は、下記の表4に示すとおりです。

| 対象項目                                | Model 103 ~ 106                                                                                         | Model 1000                                                                                        |
|-------------------------------------|----------------------------------------------------------------------------------------------------|---------------------------------------------------------------------------------------------------|
| System Diagnostics<br>(システム診断)      | <b>ノーマルモード出力電流 = 0 mA:</b><br>0.25 mA でインピーダンスを評価し、<br>1.0 mA、500 µsec、20 Hz で約 14 秒間<br>刺激を行う。         | 設定値の出力を約 4 秒間送出した後に、<br>0.25mA 、130 μsec 未満の短いパルスが<br>続く。*                                        |
|                                     | ★ 注意:パラメータ設定値の低い患者は、このテストの間に不快感を覚えることがあります。                                                             |                                                                                                   |
|                                     | <b>ノーマルモード出力電流 &gt; 0 mA:</b><br>0.25 mA でインピーダンスを評価し、<br>プログラムされたノーマルモードパラ<br>メータで約 14 秒間刺激を行う。        |                                                                                                   |
| Normal Diagnostics<br>(通常モード診断)     | 非対応。システム診断を使用のこと。                                                                                       | 非対応。システム診断を使用のこと。                                                                                 |
| Generator Diagnostics<br>(ジェネレータ診断) | 0.25 mA でインピーダンスを評価し、<br>プログラムされたノーマルモードパラ<br>メータで約 4 秒間刺激を行う。出力が<br>0 mA である場合は、インピーダンス測<br>定のみが取得される。 | 設定値の出力を約 4 秒間送出した後に、<br>0.25mA 、130 μsec 未満の短いパルス<br>が続く。* 出力が 0 mA である場合は、<br>インピーダンス測定のみが取得される。 |
| Lead Impedance<br>(リードインピーダンス)      | 実際のリードインピーダンス測定値が<br>レポートされる。                                                                           | 実際のリードインピーダンス測定値が<br>レポートされる。                                                                     |

### 表4 ジェネレータのモデルによる診断テストの違い

(**〕** 注記: Model 103 以降のジェネレータは、ON にプログラムされると、24 時間に1度、 リードインピーダンス測定値の読取りが自動的に実行されます。

## 10.8. 診断で観察される可能性のあるエラー表示

診断テストが中断された場合は、画面上の指示に従いテストを再び実施して、患者のパラ メータを確認します。診断テストが中断された後には必ず再インタロゲーションを行い、 設定を確認してください。

### 11. HISTORY (履歴)

History 機能により、最近の来院からの患者のパラメータ設定を参照できます。また、セッションレポートも確認できます。

### 11.1. PARAMETERS (パラメータ設定履歴)

PARAMETERS 画面で、以下を参照できます。

- 刺激プログラムの種類(手動、または Guided Mode プログラミング)
- NORMAL モード(すべてのモデル)、MAGNET モード、AUTOSTIM モード(Model 106 および 1000)の刺激パラメータ
- 現在および以前に適用されたプロトコールステップ(Guided Mode が有効な場合)
- 昼夜別設定が有効な時間帯 (Model 1000)
- AutoStim Threshold(閾値)(Model 106 および 1000)、低心拍および伏臥位検出 (Model 1000)

### 11.2. セッションレポート

セッションレポートは、ユーザーがセッションを終了するたびに、プログラマによって自動 的に保存されます。レポートはエクスポートや印刷をしたり、患者の診療記録に追加したり することが可能です。セッションレポートには以下の情報が含まれます。

- 最新の診断結果
- 1日(モード)あたりの平均刺激数、および各モードの分布
- 最初のインタロゲーションと最後のプログラミングにおけるパラメータ
- 適用されたステップの履歴など、Guided Mode プロトコールの詳細(該当する場合)

### 11.3. PARAMETER HISTORY (パラメータ履歴) とセッションレポート の表示方法

PARAMETER HISTORY を表示する前に、ジェネレータをインタロゲーションする必要があり ます。セッションレポートは、セッション中またはセッション以外のときにも表示できま す。

#### 11.3.1. PARAMETER HISTORY の表示

PARAMETER HISTORY を表示するには、ナビゲーションバーで **History(履歴)**を選択します (図 39)。

### 11.3.2. セッションレポートの表示

セッションレポートを作成するには、以下の操作を行います。

- 1. View Session Reports (セッションレポートの表示)を選択します(図 39、左側のパネル)。
- 2. 目的のレポートの時間と日付を選択します(図 39、右側のパネル)。タッチスクリーンを使用して、セッションレポートの表示をスクロール(タッチおよびドラッグ)するか、拡大 / 縮小(人差し指と親指との距離を広げる、または縮める)します。
  - (**i**) **注記**:表示されたセッションレポートを拡大または縮小するには、人差し指と親指との距離を広げたり、縮めたりします。

セッションレポートは End session(セッションを終了)が選択されたときに生成されます。 最新のセッションレポートを表示するには、セッション以外のときにナビゲーションバーで **Reports(レポート)**を選択します。詳細については「プログラマ情報の管理」を参照して ください。

### 図 39 ジェネレータ履歴表示の例

|              | 11:52 AM   | 💭 VNSTherap                                                              | y 🖓 🤅          | 9% 🗾       | Jun 12, 2017 11:52 AM | I () ∨NSTherap                                                           | y 39%                   |
|--------------|------------|--------------------------------------------------------------------------|----------------|------------|-----------------------|--------------------------------------------------------------------------|-------------------------|
| X<br>session |            | Patient ID: jdb<br>Pulse M102 S/N: 61<br>Implant Date: Jan 14, 2<br>Edit | 8<br>2017<br>I | nterrogate | End session           | Patient ID: jdb<br>Pulse M102 S/N: 67<br>Implant Date: Jan 14, 3<br>Edit | 0<br>18<br>2017 Interre |
| RAMETE       | ER HISTOP  | RY                                                                       |                |            | PARAMETER HIST        | ORY                                                                      |                         |
|              |            | View Session Rep                                                         | orts           |            |                       | View Session Rep                                                         | orts                    |
|              | View param | neter history for last 3 tin                                             | neframes below |            | View pa               | rameter history 🔨 last 3 tir                                             | meframes below          |
|              | Jur        | 12, 2017, 11:                                                            | 51 AM          |            | J                     | un 12, 2017, 11:                                                         | 51 AM                   |
| Sti          | imulation: |                                                                          |                |            | J                     | un 12, 2017, 11:                                                         | 50 AM                   |
| 0.0          |            | NORMAL                                                                   | MAGNET         |            | J                     | un 12, 2017, 11:4                                                        | 49 AM                   |
| Out          | put:       | 1.25 mA                                                                  | 1.5 mA         |            | Output:               | 1.25 mA                                                                  | 1.5 mA                  |
| Free         | quency:    | 30 Hz                                                                    |                |            | Frequency:            | 30 Hz                                                                    |                         |
| Puls         | se Width:  | 500 µSec                                                                 | 500 µSec       |            | Pulse Width:          | 500 µSec                                                                 | 500 µSec                |
| On           | Time:      | 30 sec                                                                   | 60 sec         |            | On Time:              | 30 sec                                                                   | 60 sec                  |
| Off          | Time:      | 5 min                                                                    |                |            | Off Time:             | 5 min                                                                    |                         |
| Dut          | y Cycle:   | 10 %                                                                     |                |            | Duty Cycle:           | 10 %                                                                     |                         |
|              | Jur        | 12, 2017, 11:                                                            | 50 AM          |            | J                     | un 12. 2017. 11:                                                         | 50 AM                   |
| Sti          | imulation: |                                                                          |                |            | Stimulation:          | ,,                                                                       |                         |
|              |            | NORMAL                                                                   | MAGNET         |            |                       | NORMAL                                                                   | MAGNET                  |
| Out          | put:       | 1 mA                                                                     | 1.25 mA        |            | Output:               | 1 mA                                                                     | 1.25 mA                 |
|              |            | <b>6</b> 4                                                               | L.             |            |                       | <b>6</b> 4                                                               | <b>19</b> .             |

**注記**:表示される情報は、ジェネレータモデルに固有のものです。あらゆるジェネレータ モデルに、すべてのパラメータ、機能、またはモードを適用できるわけではありません。

# 12. EVENTS / TRENDS (イベントおよびトレンド)

EVENTS および TRENDS の機能を使用し、以下の情報を表示できます。

- 各モードの刺激分布を示した円グラフ、各モードの1日あたりの平均刺激数の概要 (Model 106 および 1000)を含む、最近の来院からのサマリデータ(最大 3 つ)。
- MAGNET モードの起動回数およびその日時
- NORMAL および AUTOSTIM モードによる刺激が抑制された日時 (Model 1000 のみ)
- 発作検出、AUTOSTIM、または MAGNET モードによる刺激(Model 106 および 1000)、低心 拍または伏臥位検出(Model 1000 のみ)を示した、日別および時間別ヒストグラム

EVENTS または TRENDS を表示する前に、ジェネレータをインタロゲーションする必要があります。

### 12.1. イベントデータの表示

イベントデータを表示するには、ナビゲーションバーで **Events(イベント**)を選択します。 表示は、患者のジェネレータのモデルによって異なります。

#### 12.1.1. 限定イベントデータ(Model 103 ~ 105 ジェネレータ)

Model 103 ~ 105 の場合、イベントのセクションには直近 15 回のマグネットモードの起動の 日付と時間が表示されます。これらのモデルの場合、これ以外のイベントデータは表示され ません。

#### 12.1.2. Model 106 および 1000 のイベントデータ

Model 106 および 1000 のジェネレータでは、少なくとも 12 時間経過した 2 つのインタロ ゲーションによって定義された、最近の来院のサマリ(最大 3 つまで)が提供されます。 各サマリでは以下が提供されます。

- 治療全体において、NORMAL、AUTOSTIM、MAGNET モードが占める割合を示した円 グラフ
- NORMAL、AUTOSTIM、MAGNET モードに関する1日あたりの平均刺激数の一覧

イベントデータ間を移動するには、左右矢印ボタンを使用します。最近の MAGNET モード の起動を表示するには、View last 15 timestamp(s)(直近 15 件の日時別データ)を押します。 EVENTS 画面の例は図 40 を参照してください。

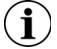

注記:Model 106(および以前のモデル)では、レビュー用に直近 15 回、Model 1000 では
 50 回 の MAGNET モードの起動日時を保存します。

#### 図 40 EVENTS 画面の例

| End set | ssion                             | Patient ID:<br>SenTiva M1000 S/I<br>Implant Date: Nov<br>Edit | NGP<br>N: 963023<br>O 6, 2017 | Inter      | Pogate |
|---------|-----------------------------------|---------------------------------------------------------------|-------------------------------|------------|--------|
| EVEN    | ITS & TRENDS                      |                                                               | EVENTS                        | TREND      | s      |
|         |                                   | Stimulation e                                                 | vents                         |            |        |
|         |                                   | May 15, 2016 to                                               | Today                         |            |        |
|         | Distribution of<br>{total on time | total therapy<br>a: 13.10%)                                   | Average sti                   | ms per day |        |
|         | AutoStim 3%                       | /-Normal 10%                                                  | Normal                        | 225.99     |        |
|         |                                   | -Magnet < 1%                                                  | Magnet                        | 0.24       | 0      |
| 0       |                                   |                                                               |                               | 012.1      | 0      |
|         | Of Time 87%                       | •                                                             |                               |            |        |
|         |                                   | Magnet Ev                                                     | ents                          |            |        |
|         | Lifetim                           | e total Magnet Sti                                            | mulation(s): 129              |            |        |
|         | Lifeti                            | me total Magnet Ir                                            | hibition(s): 35               |            |        |
|         | Liteti                            |                                                               |                               |            |        |
|         | Lieu                              |                                                               |                               |            |        |
|         |                                   | View last 60 time                                             | stamp(s)                      |            |        |
|         |                                   | View last 60 time                                             | stamp(s)                      |            |        |

## 12.2. トレンドデータの表示(Model 106 および 1000)

トレンドデータのヒストグラムを表示するには、ナビゲーションバーで **Events(イベント**) を選択してから、TRENDS タブを選択します。ヒストグラムを日別または時間別表示に変更で きます。

ヒストグラムには以下のような項目が含まれます。

- 発作検出(刺激なし)
- AUTOSTIM 刺激
- MAGNET モード刺激
- 伏臥位 (Model 1000 のみ
- 低心拍 (Model 1000 のみ)

#### 12.2.1. 日別表示

**Events per day(1 日あたりのイベント)**を選択すると、1 か月分の検出データを1 日毎にグラフで表示します(図 41)。表示させたい期間とイベントの種類を選択します。特定の日についてさらに詳細な情報を表示させるには、ヒストグラム上の該当する棒グラフをタップします。

追加のデータには以下が含まれます。

- イベント数
- パラメータ閾値
- イベント日時

イベント日時の情報を得る際に追加のインタロゲーションが必要なことがあります。詳細に ついては「イベント日時のダウンロード」を参照してください。

### 図 41 TRENDS - 日別表示の例

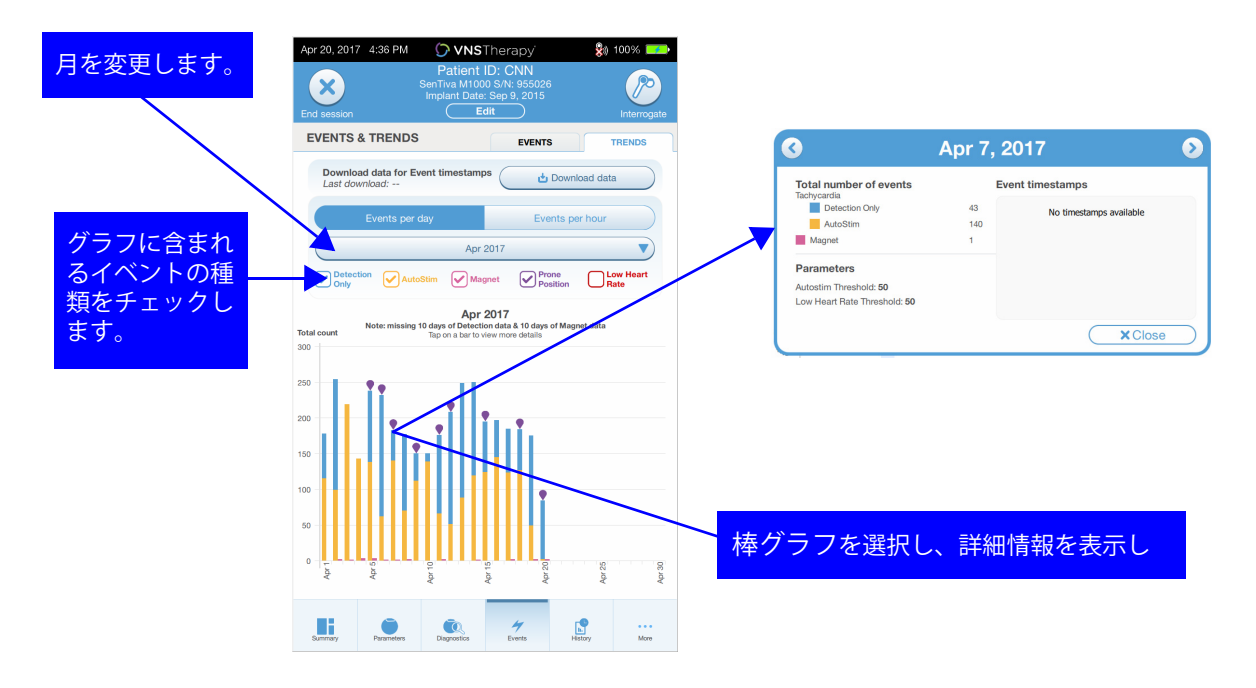

#### 12.2.2. 時間別表示

**Events per hour(1時間あたりのイベント)**を選択すると、検出データが1時間毎にグラフで表示されます(図42)。表示させたい期間(各来院の間の周知)とイベントの種類を選択します。時間別表示は、24時間における1時間ごとの平均カウント数を示します。平均は、選択した来院周期から算出します。

#### 図 42 TRENDS - 時間別表示の例

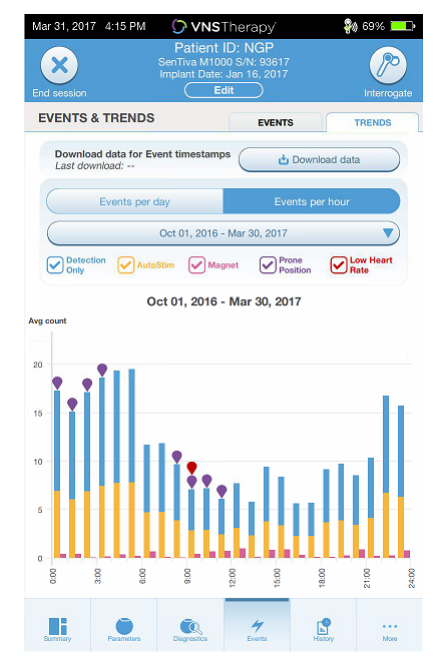

#### 12.2.3. イベント日時のダウンロード

日別表示のイベント日時情報をダウンロードするには、ワンドをジェネレータの上にかざ し、**Download data(データのダウンロード)**を選択します。Model 1000 では最大 350 件の 保存データがダウンロードされます。Model 106 は最大 4,096 件まで保存可能であり、任意 のダウンロードサイズ(500、1,000、2,000、3,000 件、またはすべてのデータ)を選択する ことができます。検出イベント日時の電子ファイルを取得するには、セッション以外のとき に Import/Export 機能を使用します。「インポート / エクスポート」を参照してください。

# 13. プログラマ情報の管理

セッション以外のときに(患者のジェネレータにインタロゲーションする前)、プログラマ で以下を行うことできます。

- セッションレポートの表示
- データのインポート / エクスポート
- テクニカルサポートに指示された場合に、高度なトラブルシューティングの実施 (ジェネレータのリセット)
- ガイドプログラミングオプションの編集
- プログラマとワンド設定の変更

### 13.1. セッションレポートの表示およびエクスポート

プログラマで保存したすべてのセッションレポートを表示するには、メイン画面からナビ ゲーションバーで Reports(レポート)を選択します。検索フィールドとドロップダウンメ ニューを使用して、日付と時間、ジェネレータモデル、または患者 ID によりレポートに フィルタをかけます。任意のセッションレポートをタップして表示させます。セッションレ ポートの内容は、「セッションレポート」をご参照ください。

この機能を使用して、個々のセッションレポートを USB ドライブにエクスポートすること も可能です。電子ファイル(.pdf)を作成するには、以下の操作を行います。

- 1. プログラマの USB ドライブ(タイプ C)に外部メディアを差し込みます。
- 2. 目的のセッションレポートを表示させます。
- 3. Export(エクスポート)ボタンを押して、画面上の指示に従います。

### 13.2. インポート / エクスポート

プログラマ間でデータを転送するには、メイン画面からナビゲーションバーで Import/ Export(インポート / エクスポート)を選択します(図 10 参照)。この方法を使用して、 複数のコンピュータで患者データを統合することができます。

プログラマ内に保存するすべてのデータをエクスポートするには、以下の操作を行います。

- 1. プログラマの USB ドライブ (タイプ C) に外部メディアを差し込みます。
- 2. Export data(データのエクスポート)を選択して、画面上の指示に従います。

データを新しいプログラマにインポートするには、以下の操作を行います。

- 1. コピーされたデータを含む外部メディアを、「新しい」プログラマの USB ドライブに差し込み ます。
- 2. Import data (データのインポート)を選択します。
- 3. 既存のプログラマデータベースに統合するデータベースのコピーを選択します。

### 13.3. セッション外のトラブルシューティングメニュー

ジェネレータに問題が生じた場合は、「トラブルシューティング」を参照してください。 ジェネレータのリセットが適切であるかどうかを、テクニカルサポートが判断します。 この機能を使用する前に、テクニカルサポートにお問い合わせください。

# 14. プログラマ設定

プログラマ設定は、セッション開始前のナビゲーションバーからアクセスできます。以下の 操作を行うには、これらのオプションを使用します。

- VOLUME (音量)、BRIGHTNESS (画面の明るさ)、Date & Time (日時)、Language (言語) などのプログラマ設定の変更
- ワンド接続設定の選択およびワンドファームウェアの確認
- ガイドプログラミングオプションの選択

### 14.1. プログラマ設定のアクセス方法

設定機能にアクセスするには、メイン画面下部のナビゲーションバーで **Settings(設定)**を 選択します(図 10)。次のメニューから、Programmer settings(プログラマ設定)、Wand settings(ワンド設定)、または Guided Mode(ガイドモード)オプションを選択できます。

### 14.2. プログラマ設定

調整可能な機能の説明は、図 43 を参照してください。プログラマおよびワンドのソフト ウェア更新の詳細については、「プログラミングシステム更新」で説明されています。

### 図 43 プログラマ設定画面

| Apr 24, 2017 5:02 PM | 🗘 VNSTherapy         | <b>\$</b> 0 45% 🗾      |
|----------------------|----------------------|------------------------|
| < PROG               | RAMMER SETTI         | NGS                    |
|                      |                      |                        |
| About                |                      | > 1                    |
| System Update        |                      | > 2                    |
| VOLUME               |                      |                        |
|                      | O                    |                        |
| BRIGHTNESS           |                      |                        |
| *                    | 0                    |                        |
|                      |                      |                        |
| Date & Time          | 3 Apr 24, 2017       | 5:02 PM 📏              |
| Time Zone            | 3 Central Time (US 8 | Canada) 📏              |
| Language             |                      | ENGLISH <mark>4</mark> |
|                      |                      |                        |
|                      |                      |                        |
|                      |                      |                        |
|                      |                      |                        |
|                      |                      |                        |

- 1 プログラマのシリアル番号、 ソフトウェアバージョン、ワンド ファームウェアバージョンの詳細 を表示する
- 2 最新版のソフトウェアに更新する
- 3日付と時間にアクセスする
- 4 言語を選択する

### 14.3. ワンド設定

### 14.3.1. 優先ワンドのセットアップ

Preferred Wand (優先ワンド)設定を Enabled (有効)に切り替えると、毎回のインタロ ゲーションにおいて特定のワンドに自動的に接続されます(図44、左側のパネル)。 Preferred Wand を設定すると、ワンドのシリアル番号が表示され、選択を変更するオプショ ンが提供されます。手動のワンド選択に戻るには、Preferred Wand オプションを無効にしま す(優先ワンドなしのインタロゲーションは、「インタロゲーション(優先ワンドなし)」を ご参照ください)。

#### 図 44 優先ワンド設定画面

| Mar 22, 2017 4:38 PM 💭 VNS Therapy 🕺 34% 📃                                                               | Apr 11, 2017 11:20 AM 🗘 VNSTherapy                                                      | <b>∢× 🖗</b> 82% 💻                                    |  |
|----------------------------------------------------------------------------------------------------|-----------------------------------------------------------------------------------------|------------------------------------------------------|--|
| < WAND SETTINGS                                                                                          | ✓ WAND SETTINGS                                                                         |                                                      |  |
|                                                                                                    |                                                                                         |                                                      |  |
| Preferred wand DISABLED                                                                                  | Preferred wand                                                                          |                                                      |  |
| Enable 'Preferred wand' to select a wand you want to<br>automatically connect to for each interrogation. | Your preferred wand                                                                     | ba069                                                |  |
|                                                                                                    | Programmer will automatically connect to your preferred wand<br>for each interrogation. |                                                      |  |
|                                                                                                    | Change preferred wand                                                                   | >                                                    |  |
|                                                                                                    | Remove current wand and set up a new pref                                               | Remove current wand and set up a new preferred wand. |  |
|                                                                                                    |                                                                                         |                                                      |  |
|                                                                                                    |                                                                                         |                                                      |  |
|                                                                                                    |                                                                                         |                                                      |  |
|                                                                                                    |                                                                                         |                                                      |  |
|                                                                                                    |                                                                                         |                                                      |  |
|                                                                                                    |                                                                                         |                                                      |  |
|                                                                                                    |                                                                                         |                                                      |  |
|                                                                                                    |                                                                                         |                                                      |  |
|                                                                                                    |                                                                                         |                                                      |  |

#### 14.3.2. ワンドファームウェアの確認

ワンドに接続し、ファームウェアのバージョンを確認するには、このオプションを選択します。

(i) 注記:更新が必要な場合、詳細については「プログラミングシステム更新」を参照してく ださい。

### 14.4. Guided Mode のオプション

Custom Therapy Protocol を設定する際は、THERAPY PROTOCOLS を選択します。詳細については「Custom Therapy Protocol (Model 1000)」を参照してください。

Start in Guided Mode(ガイドモードで開始)オプションを使用すると、ジェネレータの NORMAL モード出力が 1.75 mA 未満である場合に、Model 103 ~ 106 ジェネレータは Guided Mode で自動的に開始します。Model 1000 では最後に設定された治療モードが維持され、当 該モードで開始します。

### 14.5. プログラミングシステム更新

LivaNova 社は、必要に応じてプログラムシステム更新を提供します。

(1) 注記:プログラマはインターネットに接続されておらず、更新を検索しません。

#### 14.5.1. ワンド更新

画面の指示に従い、ワンド更新を完了します。ワンドファームウェアを更新するには、ワンド USB ケーブル(図 1)が必要です。ワンド更新に関する支援が必要な場合は、テクニカル サポートにお問い合わせください。

# 15. トラブルシューティング

このセクションでは、プログラミングシステムコンポーネント、または植え込まれたジェネレータとリードに関するエラー状態を解消するための、解決ステップについて説明します。 このセクションで扱われていないその他のプログラミングシステムの問題は、テクニカルサポートにお問い合わせください。

### 15.1. 異常動作またはシステムが反応しない

システムが異常動作を示したり、反応しなくなったりした場合は、図 45 の解決ステップに 従ってください。

### 図 45 異常動作または反応しないシステムに対する解決ステップ

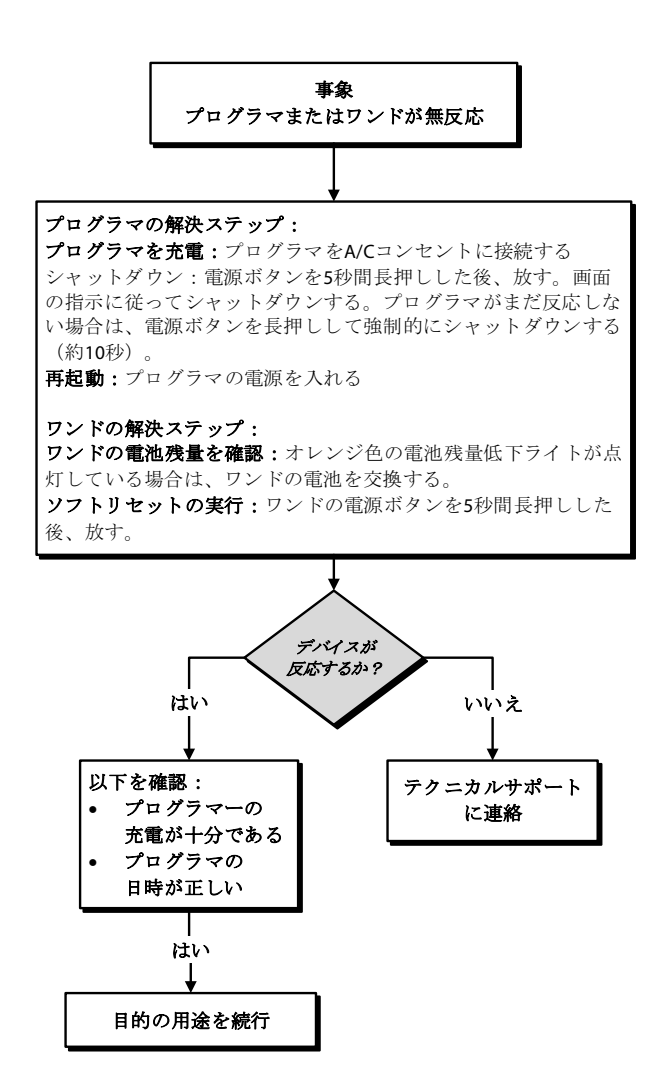

### 15.2. 通信の問題

### 15.2.1. ワンドがプログラマに接続されない(ワイヤレス)

ワンドとプログラマとのワイヤレス接続が確立されない潜在的な理由として、以下が挙げら れます。

- ワンドの電源が入っていない
- ワンドの電池消耗
- 手術室内の照明機器などの電磁干渉(EMI)
- ワンドまたはプログラマの欠陥

ワイヤレス経由のワンドとプログラマの接続に関する問題の解決ステップについては、 図 46 を参照してください。

### 図 46 ワンドがプログラマに接続されない場合の解決ステップ(ワイヤレス)

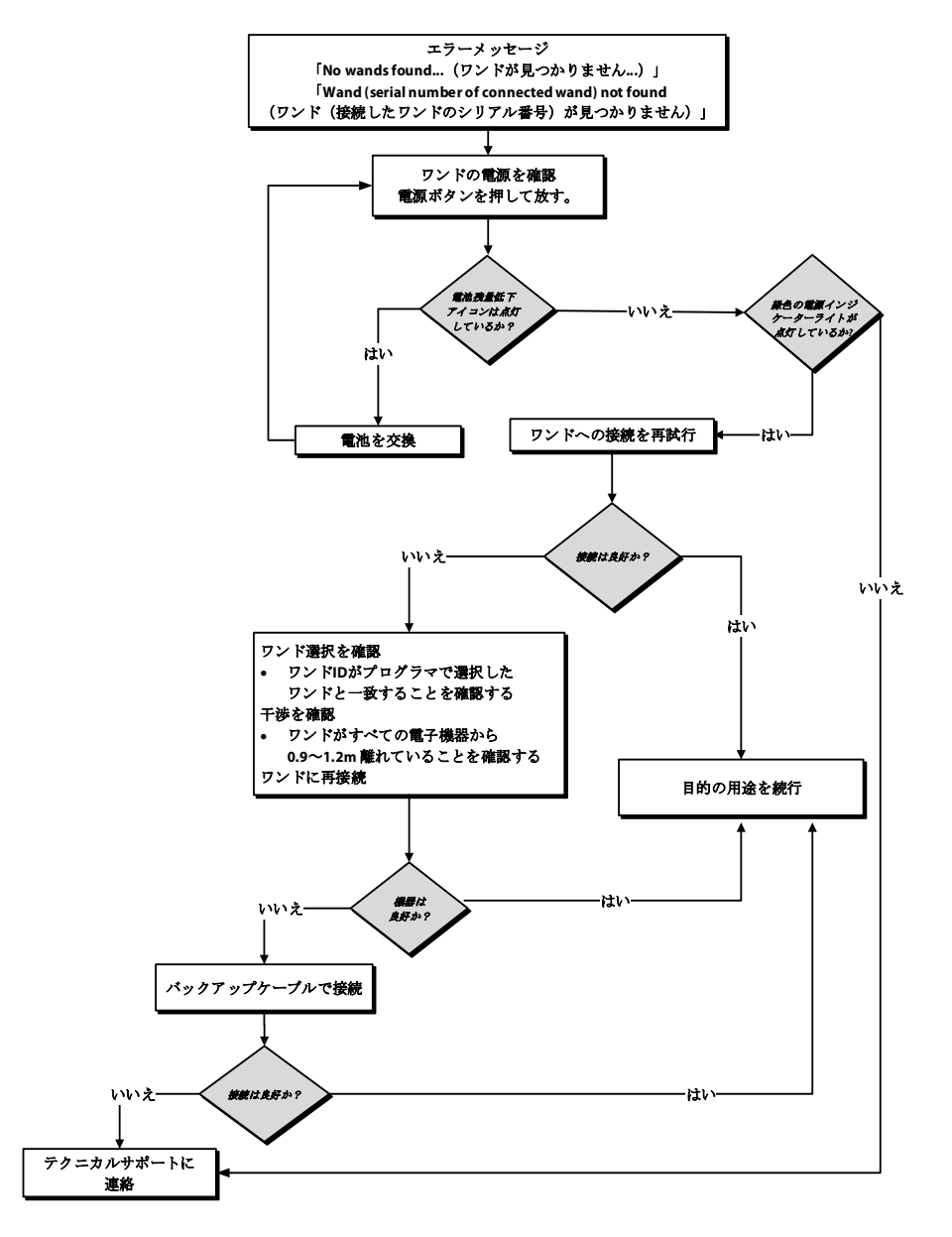

#### 15.2.2. ワンドがプログラマに接続されない(バックアップケーブル)

バックアップケーブル経由のワンドとプログラマの接続が確立されない理由として、以下が 挙げられます。

- ワンドとプログラマの不適切なケーブル接続
- ワンドの電池消耗
- プログラマケーブルに対する不適切な USB ポート認識
- ワンドまたはプログラマの欠陥

バックアップケーブル経由のワンドとプログラマの接続に関する問題の解決ステップについては、図 47 を参照してください。

### 図 47 ワンドがプログラマに接続されない場合の解決ステップ(バックアップ ケーブル)

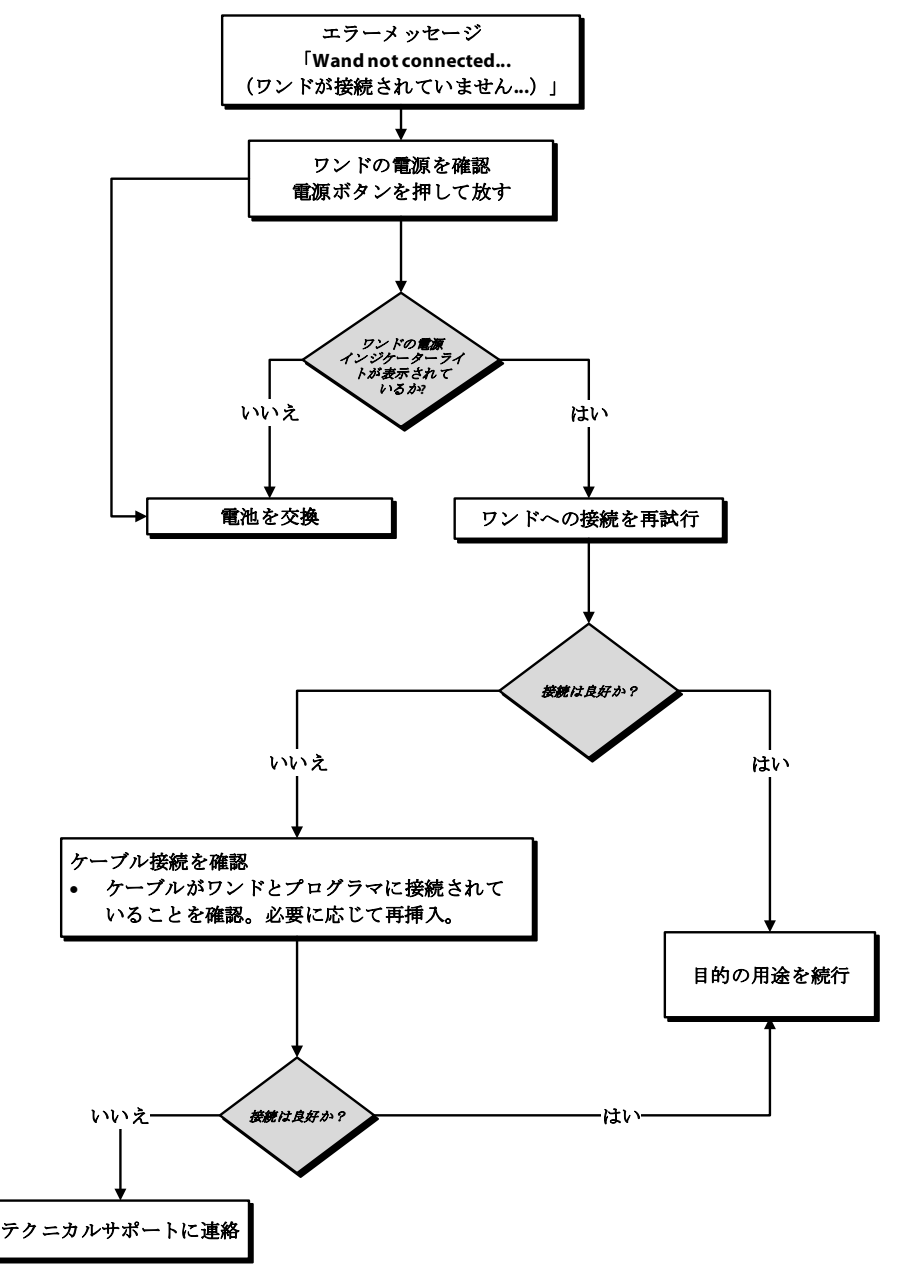

#### 15.2.3. ワンドがジェネレータと通信しない

ワンドとジェネレータとの通信問題の理由として、以下が挙げられます。

- ワンドの電池消耗
- 通信中にワンドがジェネレータから遠ざけられている
- 手術室内の照明機器などの電磁干渉(EMI)
- ジェネレータの電池残量がない(EOS)
- ジェネレータの上にマグネットが置かれている(Model 1000)
- ワンド、プログラマ、またはジェネレータの欠陥

ワンドとジェネレータの通信に関する問題の解決ステップについては、図 48 を参照してください。

### 図 48 ワンドがジェネレータと通信しない場合の解決ステップ

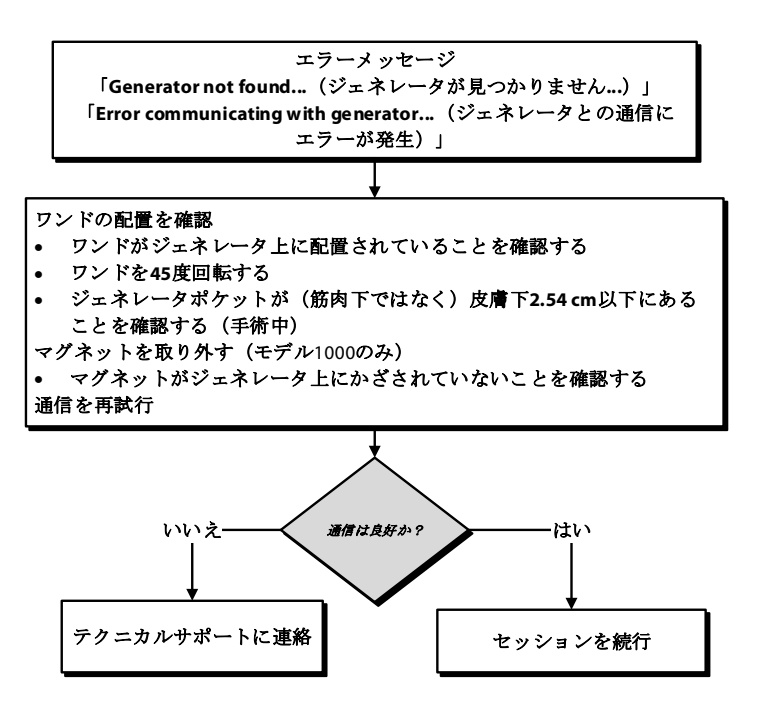

### 15.3. 高 / 低リードインピーダンスおよび低出力電流の問題

### 15.3.1. 手術室での高リードインピーダンス

システム診断テストの結果で高リードインピーダンスが示された場合、以下が原因である可 能性があります。

- リードとジェネレータとの不適切な接続
- 神経に対するリードの不適切な配置(最初の植込み時のみ)
- 神経の乾燥が生じる状況(最初の植込み時のみ)
- リードまたはジェネレータの欠陥

解決ステップについては、図 49 を参照してください。

#### 図 49 手術室での高リードインピーダンスに対する解決ステップ

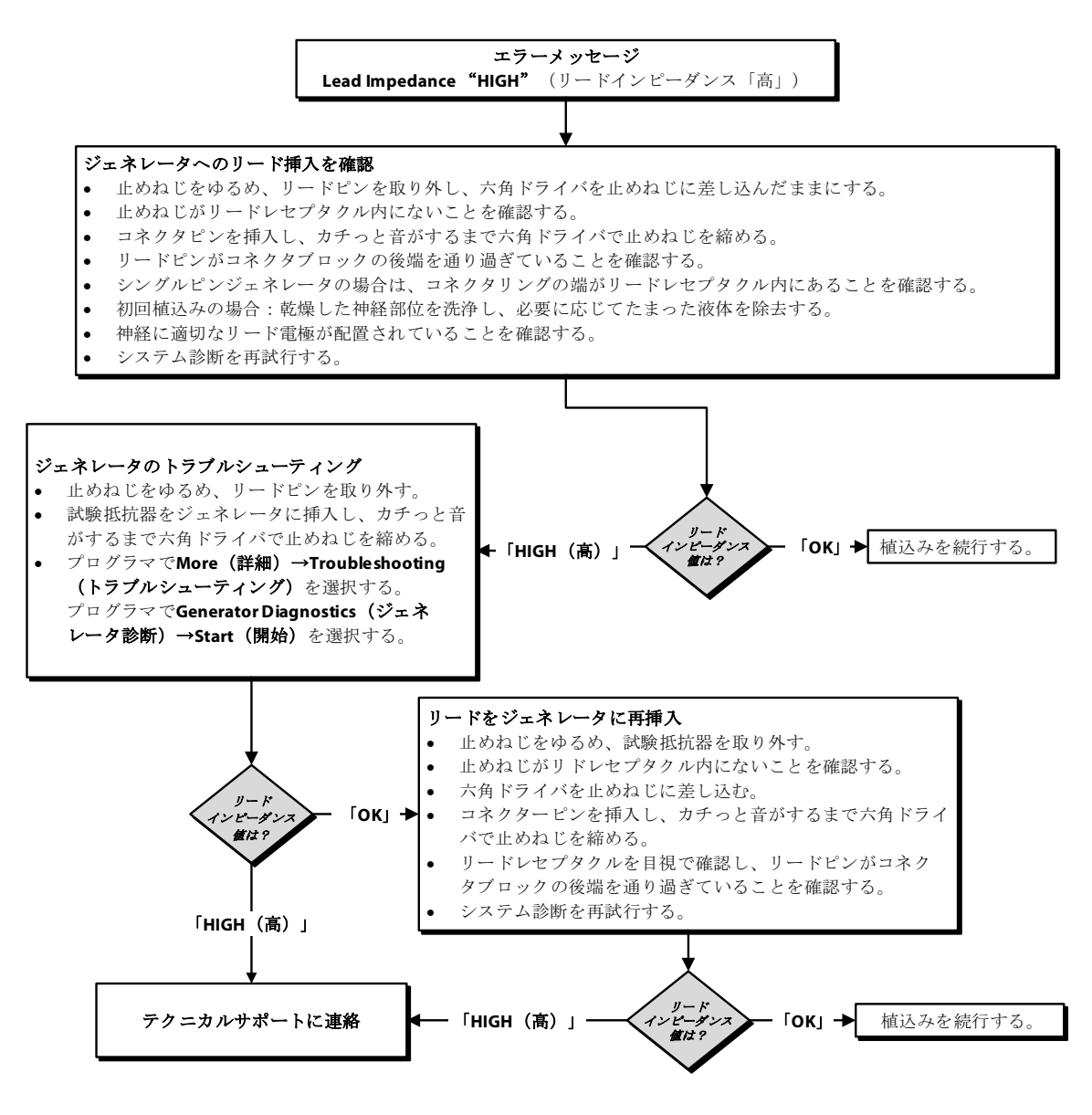

### 15.3.2. 手術室での低リードインピーダンス

システム診断テストの結果で低リードインピーダンスが示された場合、以下が原因である可 能性があります。

- 神経に対するリードの不適切な配置
- 神経の過度な洗浄
- ジェネレータまたはリードの欠陥
- (ジェネレータ交換中の)リード内の短絡状態

解決ステップについては、図 50 を参照してください。

#### 図 50 手術室での低リードインピーダンスに対する解決ステップ

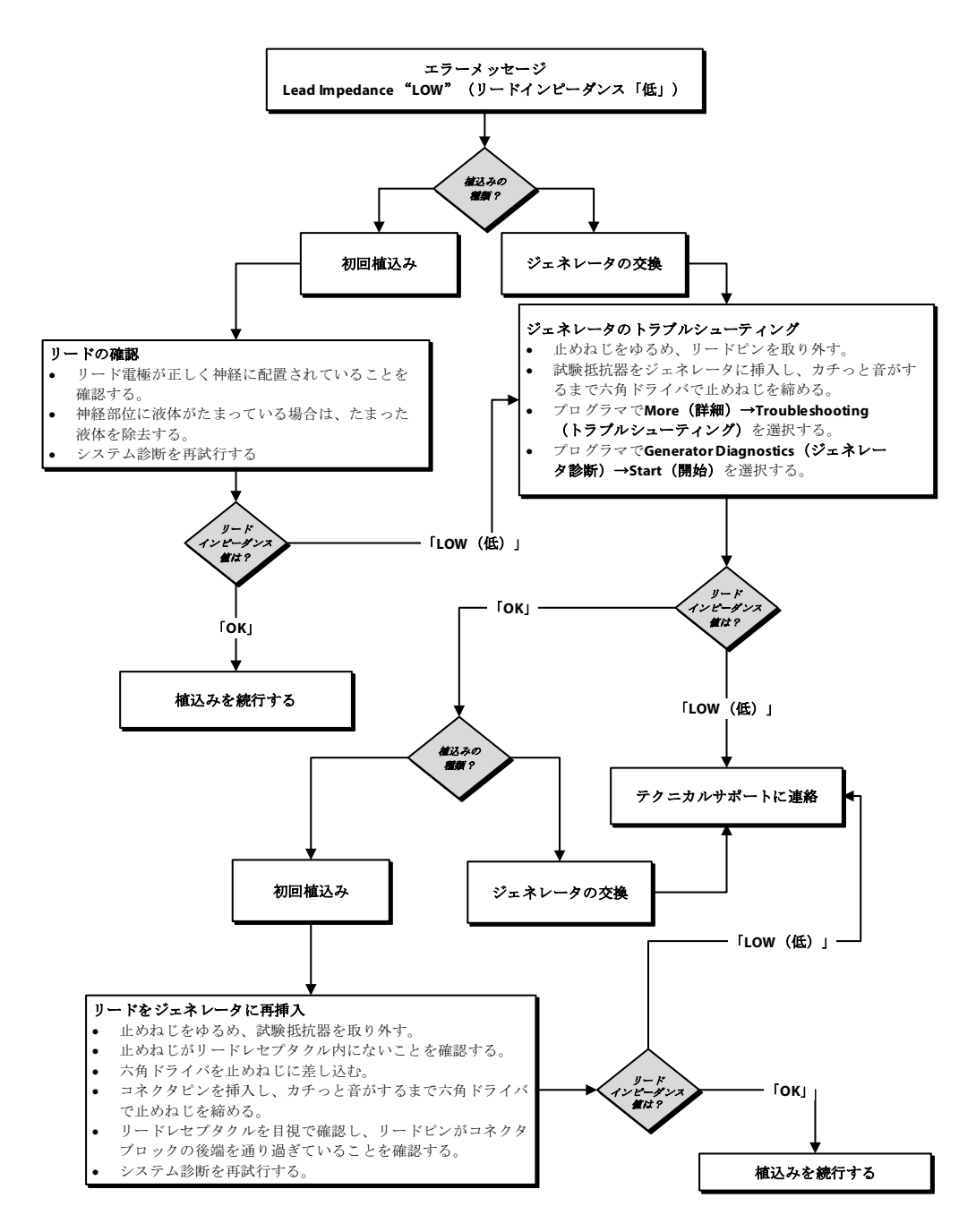

### 15.3.3. 定期フォローアップ時における高 / 低リードインピーダンスまたは低出力 電流(Model 103 ~ 106、および 1000)

Model 103 ~ 106、および 1000 のジェネレータに関する、定期フォローアップ時の高 / 低 リードインピーダンスまたは低出力電流は、以下が原因である可能性があります。

- リードの断線
- リードがジェネレータに接続されていない
- 神経と電極との間の線維化
- 神経に電極が接触していない
- ジェネレータの欠陥
- リード内の短絡状態

解決ステップについては、図 51 を参照してください。

### 図 51 定期フォローアップ時における高 / 低リードインピーダンスまたは低出力電 流に対する解決ステップ(Model 103 ~ 106、および 1000)

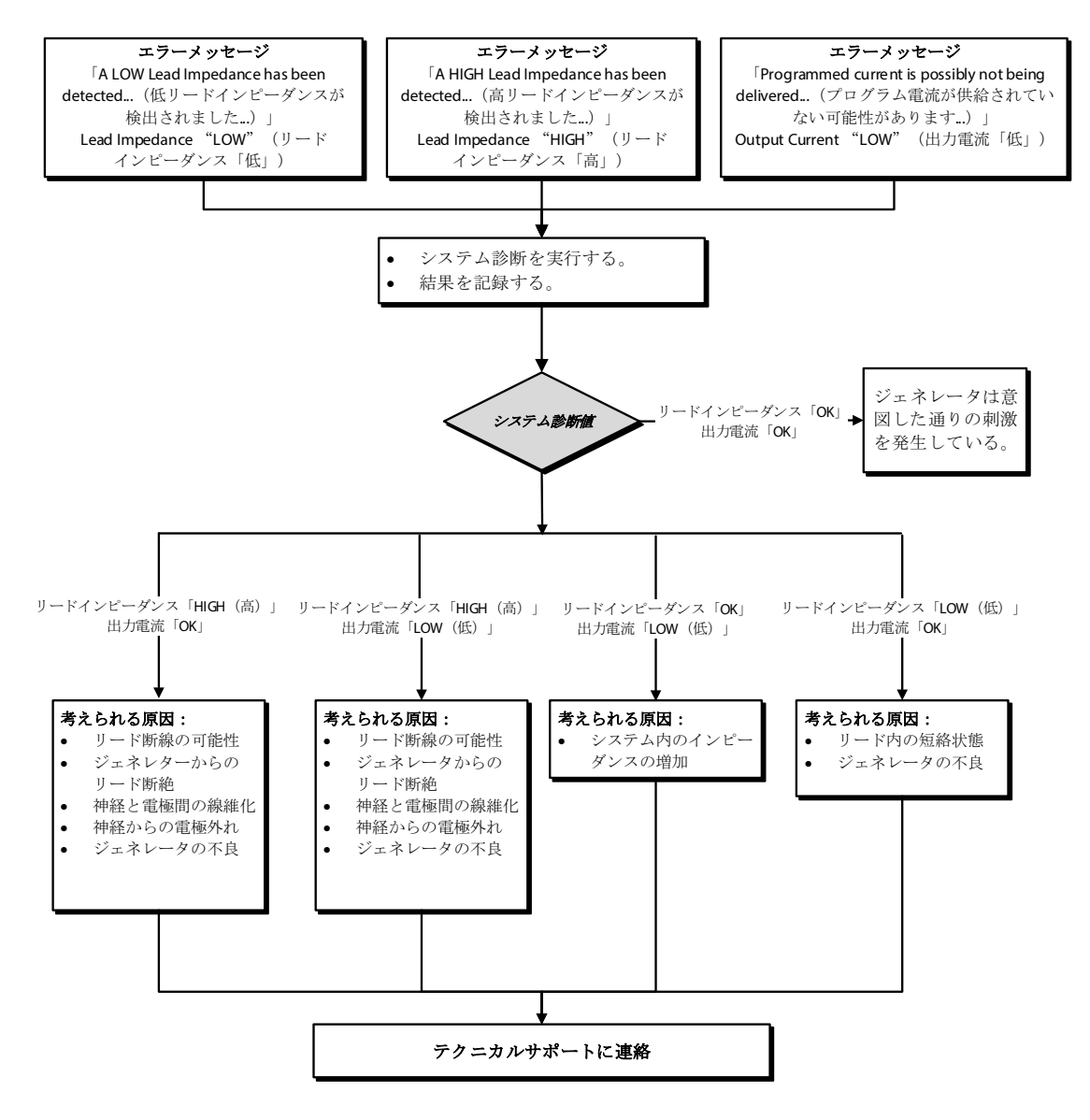

### 15.4. ジェネレータの電池に関連する問題

#### 15.4.1. 手術室での電池残量低下 / サービス終了の表示

植込みの最中にジェネレータに低電池残量またはサービス終了(EOS)のインジケータが表示された場合は、以下が原因である可能性があります。

#### 手術前:

- ジェネレータが最近、低温で保管されていた
- ジェネレータの欠陥

#### 手術中:

- ジェネレータの付近で電気手術装置が使用されている
- ジェネレータが静電気放電(ESD)にさらされている

解決ステップについては、図 52 を参照してください。

### 図 52 手術室での電池残量低下 / サービス終了の表示に対する解決ステップ

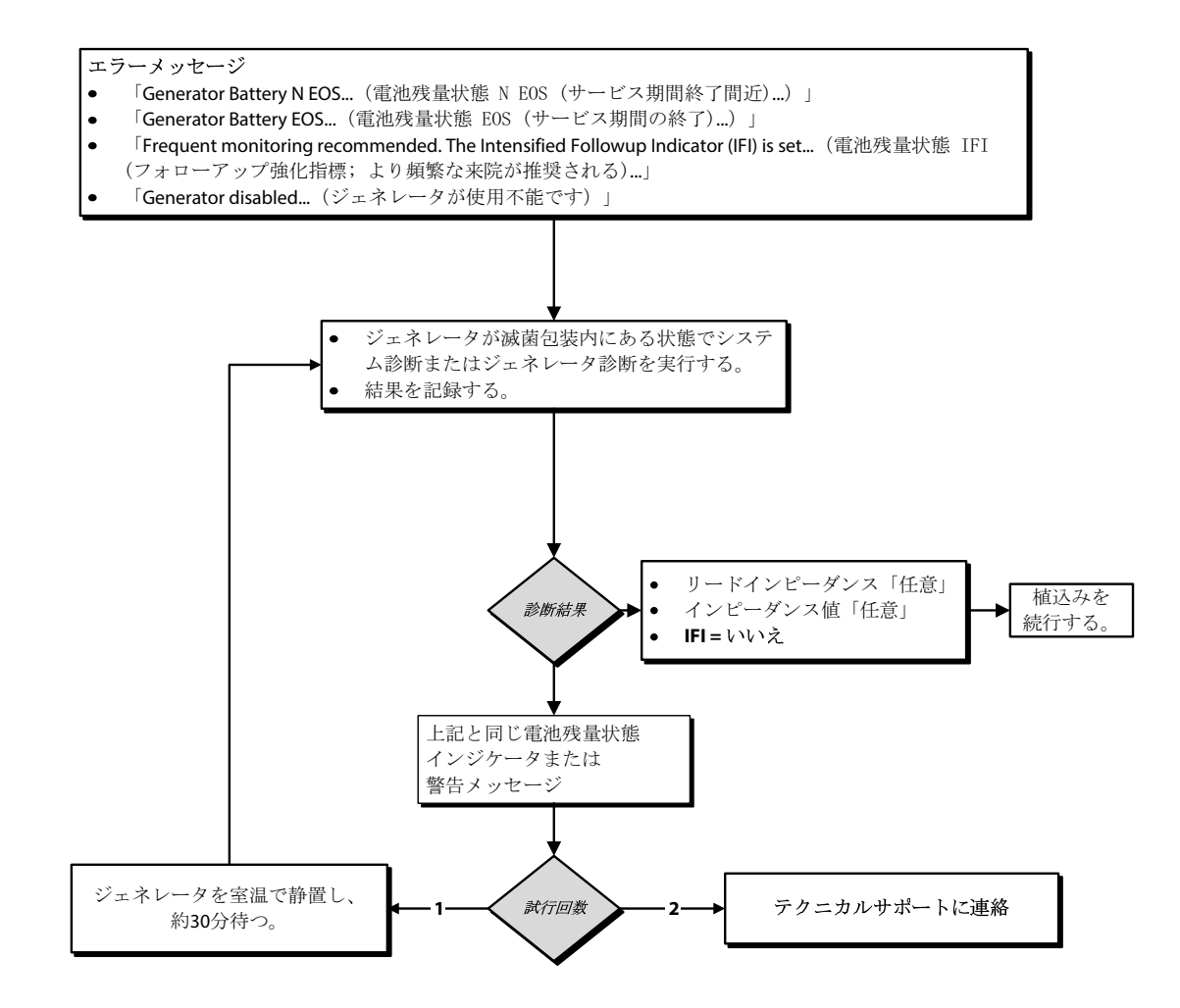

#### 15.4.2. 初回フォローアップ時における EOS による新規ジェネレータの使用不能

特定の条件にさらされると、Model 103 ~ 106、および 1000 の電池は、一時的に消耗したり、使用できなくなったりする可能性があります。これらの条件として、以下が挙げられます。

- ジェネレータの付近で電気手術装置が使用されている
- ジェネレータが静電気放電(ESD)にさらされている

解決ステップについては、図 53 を参照してください。

#### 図 53 初回フォローアップ時における EOS による新規ジェネレータの使用不能

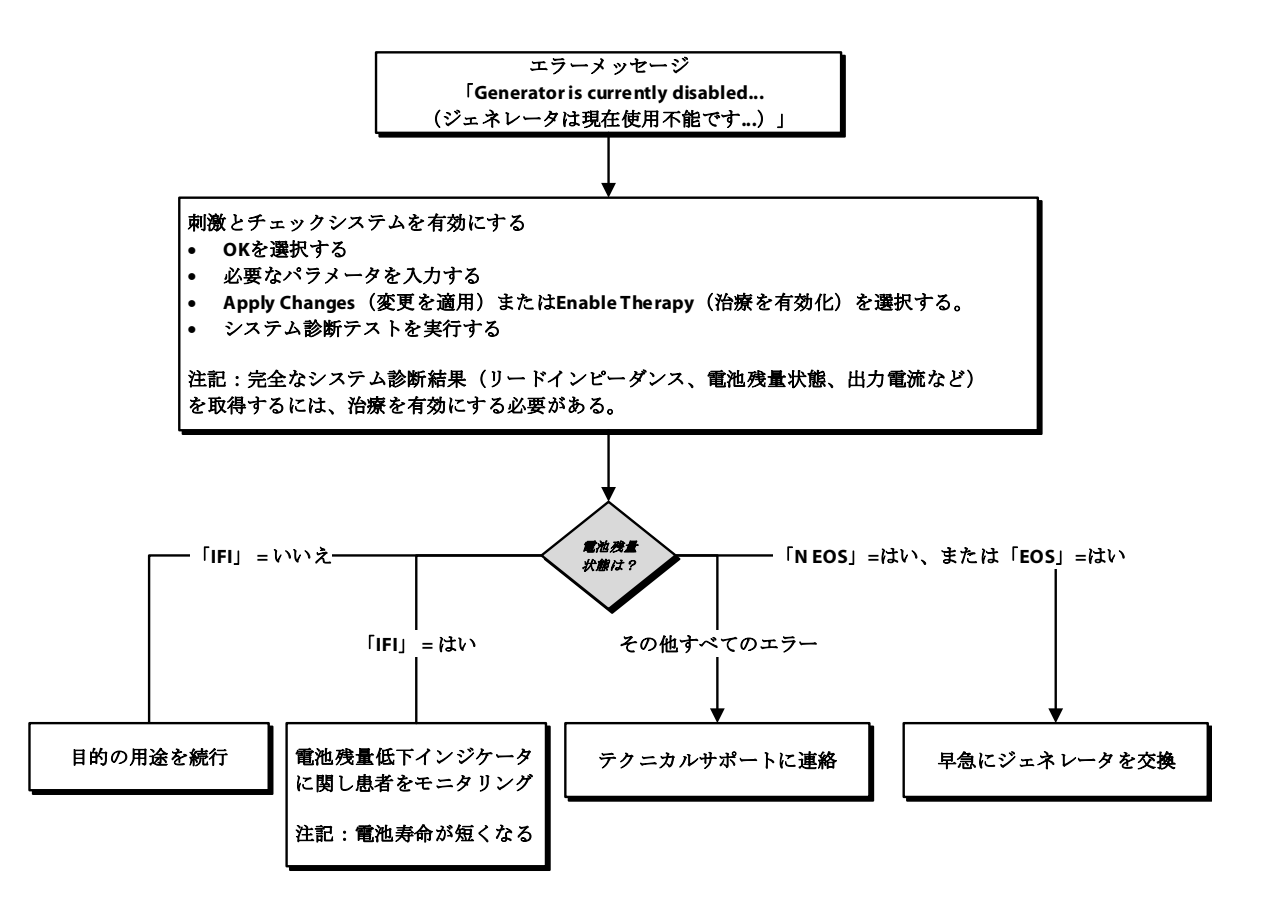

#### 15.4.3. 電池残量の急激な低下

来院時にジェネレータの電池残量が急激に低下している場合、以下が原因である可能性があ ります。

- VNS またはその他の手術後の最初の来院:手術室内で手術中に特定の状況にさらされている場合(「手術室での電池残量低下 / サービス終了の表示」を参照)。このような状況が発生しつつも、手術室では検出されなかった場合は、定期フォローアップ時にこの状況を検出できる可能性があります。デバイスは正常に機能し続けますが、電池寿命が短くなります。患者を密に観察し、電池残量低下インジケータに注意してください。
- リードインピーダンスの大幅な変化、またはプログラムされた刺激パラメータの増加 が、予測された電池残量の変化につながる場合もあります。刺激パラメータを調整する 前に、来院から次の来院までの電池残量を評価してください。大幅な変化について、 リードインピーダンスをレビューします。

デバイスの問題が疑われる場合は、テクニカルサポートにお問い合わせください。

### 15.5. 心拍検出の問題(Model 106、および 1000)

#### 15.5.1. 手術室または定期フォローアップ時における不正確な心拍検出(高過ぎ / 低過ぎ)

心拍検出設定は、心拍数を正確に検出するために調整しなければならない場合があります。 高過ぎ / 低過ぎの検出読取り値に関しては、図 54 を参照してください。

**注記**:心拍検出検証のプロセス中は、ワンドをジェネレータの上にかざしたままにする必要があります。

### 図 54 手術室または定期フォローアップ時における不正確な心拍検出に対する解決 ステップ(Model 106、および 1000)

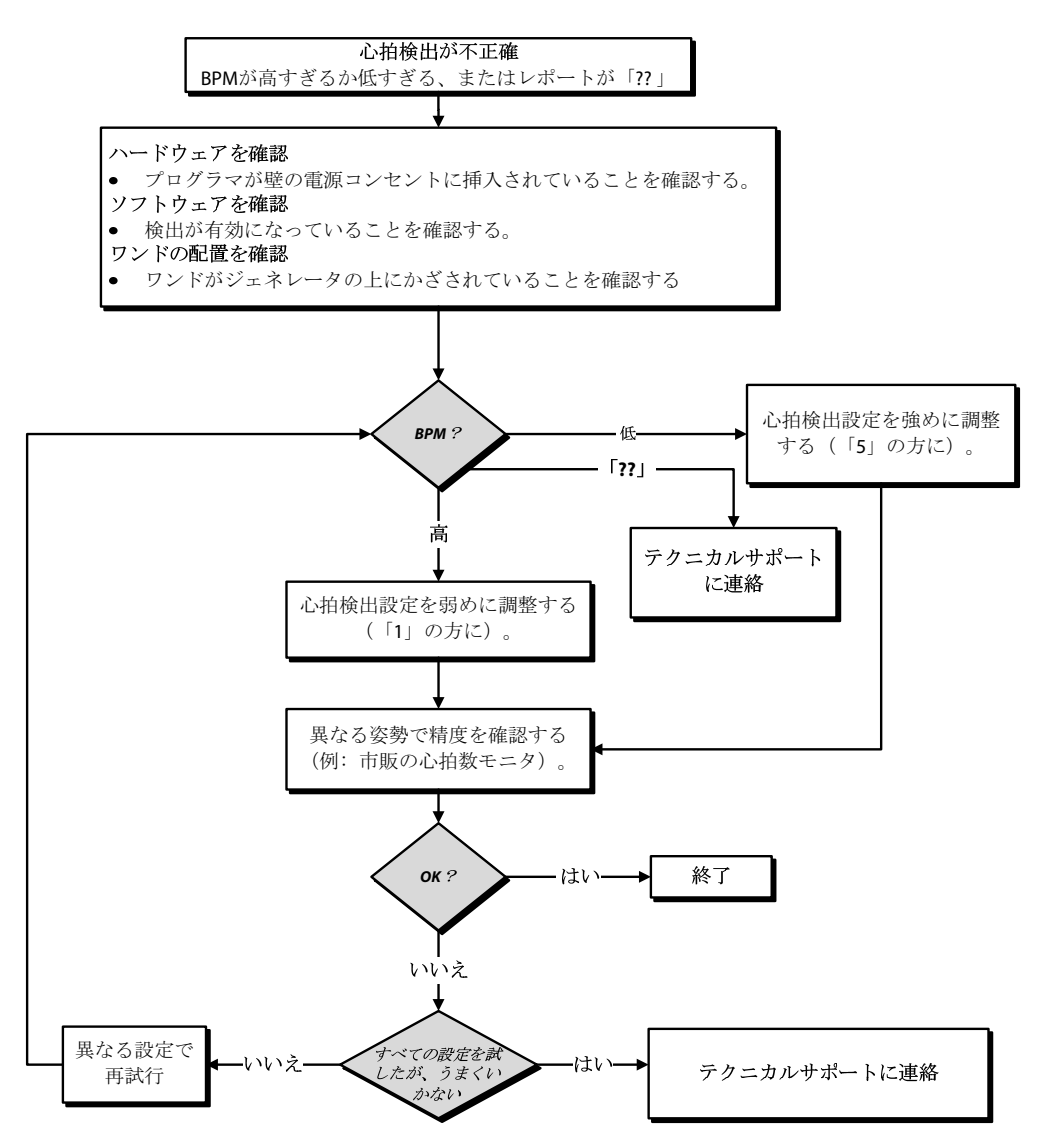

### 15.6. 発作検出の問題(Model 106 および 1000)

### 15.6.1. ジェネレータ Model 106 および Model 1000 に関する定期フォローアップ 時の不適切な AUTOSTIM 設定

ジェネレータ検出設定で、発作に関連している可能性がある心拍の変化が見逃されてしまう 場合があります。以下の条件が原因である可能性があります。

- Duty Cycle ジェネレータがイベントを検出できるのは Off Time の間だけなので、Off Time が正確性に影響を及ぼします。Off Time が短いと、ジェネレータがイベントを検出 する機会が少なくなることを意味します。一方、Off Time が長いと、ジェネレータがイ ベントを検出する機会が多くなることを意味します。
- 心拍数の変化 運動、体動、通常の睡眠により心拍数が増加することで、ジェネレータが不正にイベントを申告します。

解決ステップについては、図 55 を参照してください。

#### 図 55 定期フォローアップ時における不正確な検出に対する解決ステップ (Model 106 および 1000)

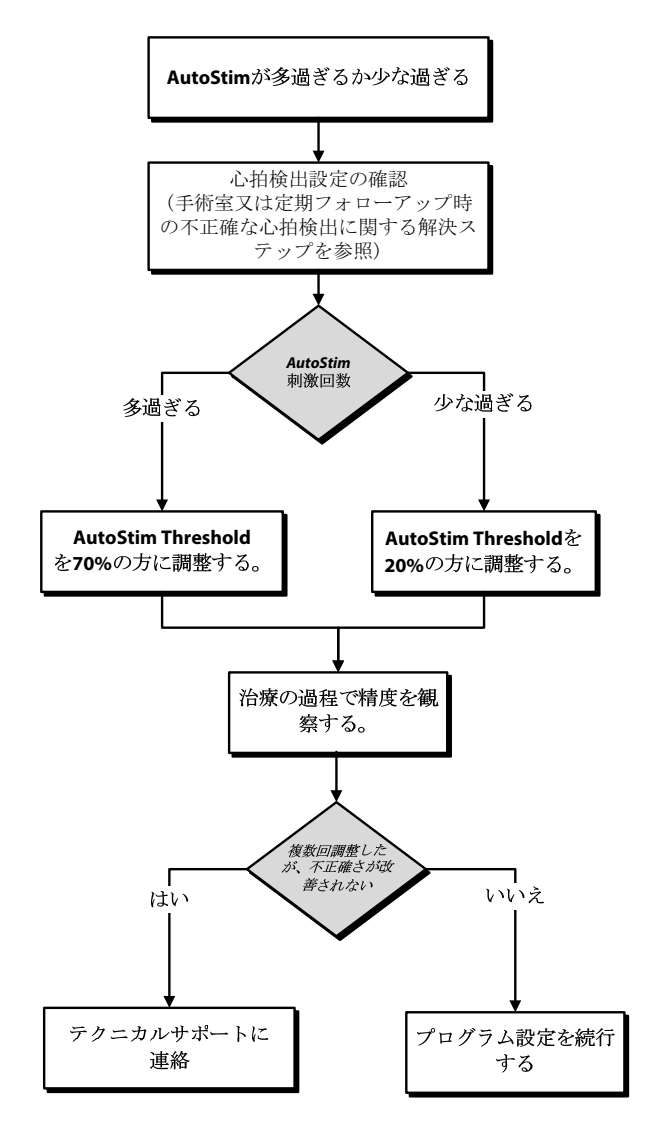

# 16. ジェネレータのリセット

ジェネレータをリセットするには、プログラミングシステムと LivaNova 社の専用マグネットが必要です。テクニカルサポートにお問い合わせください。
# 17. メンテナンス、取扱い、廃棄

プログラミングシステムの適切な取扱いと保管については、下記のガイドラインに従ってく ださい。

- プログラミングシステムコンポーネントの外表面を洗浄するには、イソプロピルアル コール(70 ~ 90%)、エタノール、または多目的汚染除去剤(CaviCide® 等)のうち、い ずれかの洗浄液を含ませた布で拭きます。
- システムの部品を滅菌しないでください。
- 損傷がないか、システム部品を定期的に点検します。損傷した部品は LivaNova 社に返却 してください。
- 水やその他の液体のそばでシステムを稼働させないでください。コンポーネントを液体 に浸さないでください。

#### プログラマ 17.1.

- 塵やゴミにより、プログラマのタッチスクリーン画面が傷付く可能性があります。上記 の洗浄液を使用して、柔らかい布で拭いてください。洗浄を行う前に、必ずコンピュー タの電源を切り、コンセントから AC アダプタを取り外します。
- 動作および保管条件に関する情報は、表5を参照してください。

### 17.2. ワンド

ワンドの電池残量を定期的にチェックし、電池の状態を確認してください。

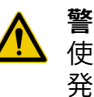

**警告**:火災の危険性。電池を逆方向に設置したり、分解したり、充電したり、破砕したり、 使用済みまたは他の種類の電池と組み合わせたり、火や高熱にさらしたりすると、電池の爆 発や漏電が生じ、傷害の原因となる可能性があります。使用済みの電池は適切に廃棄してく ださい。

- ワンドが患者に接触しておらず、プログラマと接続されていない場合にのみ、電池の取 り付け、取り外しを行ってください。
- 電池収容部が開いているときに、絶対に外部装置にプログラミングワンドを接続しない でください。
- 動作および保管条件に関する情報は、「プログラミングシステムの仕様およびガイダン ス」を参照してください。

#### 廃棄 17.3.

ワンドの単3電池を交換する際には、各自治体の規制に従い、使用済みの電池を廃棄してく ださい。検査と安全な廃棄のために、プログラミングシステムハードウェアは LivaNova 社 に返却してください。

# 18. プログラミングシステムの仕様およびガイダンス

# 18.1. ワンドとプログラマの仕様

表5は、ワンドおよびプログラマのハードウェア仕様の完全なリストです。

### 表 5 プログラミングシステムの仕様

|                 | ワンド                                                          | プログラマ                |  |  |
|-----------------|--------------------------------------------------------------|----------------------|--|--|
|                 |                                                              |                      |  |  |
| 温度              | -20 °C ∼ +55 °C                                              | -20 °C ∼ +55 °C      |  |  |
| 相対湿度            | 最大 95%(結露を含む)                                                | 10%~90%(非結露)         |  |  |
| 動作条件            |                                                              |                      |  |  |
| 温度              | +15 °C ∼ +40 °C                                              | +15 ℃ ~ +35 ℃        |  |  |
| 相対湿度            | 15%~93%(非結露)                                                 | 10%~90%(非結露)         |  |  |
| ワンドとプログラマとの通信距離 | 0~3メートル                                                      |                      |  |  |
| 電源              | 内部電源:アルカリ単 3 電池<br>(IEC LR6)2 本、またはリチウム単<br>3 電池(IEC FR6)2 本 | 動作:内部電源<br>充電:クラス II |  |  |
| 送信機電力           | インダクティブ方式:1.5 dBm および<br>-0.5 dBm<br>Bluetooth® 2.1:10.4 dBm |                      |  |  |
| 送信機動作周波数        | インダクティブ方式:82 kHz<br>Bluetooth® 2.1:2,402 ~ 2,480 MHz         |                      |  |  |
| 受信機帯域幅          | インダクティブ方式:12.5 ~ 135 kHz<br>Bluetooth® 2.1:2,402 ~ 2,480 MHz |                      |  |  |
| ケーブル            | USB タイプ C バックアップケーブル<br>(2.87 m)                             |                      |  |  |
| 装着部             | 装置全体で BF 形                                                   | 該当なし                 |  |  |

# 18.2. ワンドに関する電磁放射線のガイダンス

ワンドは、表6、表7、および表8に示された電磁的条件で使用されるよう意図されています。

### 表6 電磁放射線

| 放射テスト                                                                                                    | 準拠レベル        |  |  |  |
|----------------------------------------------------------------------------------------------------|--------------|--|--|--|
| RF 放射 CISPR 11                                                                                                    | グループ 1、クラス A |  |  |  |
| <b>注記</b> :本装置の放射特性により、本装置は産業分野と病院での使用に適しています<br>(CISPR 11 クラス A)。住居環境で使用する場合(通常は CISPR 11 クラス B が必要)、本装<br>置は RF 通信サービスに対する適切な保護を提供しない可能性があります。装置の配置や |              |  |  |  |

向きを変えるなど、ユーザーが軽減策を講じなければならない場合があります。

### 表 7 電磁環境耐性

| イミュニティ試験                         | 準拠レベル                                                                       |
|----------------------------------|-----------------------------------------------------------------------------|
| 静電気放電(ESD)                       | +/- 8 kV 接触放電                                                               |
| IEC 61000-4-2                    | +/-15 kV 空中放電                                                               |
| 電源周波数磁界                          | 30 A/m                                                                      |
| IEC 61000-4-8                    | 50 Hz および 60 Hz                                                             |
| 放射 RF                            | 3 V/m                                                                       |
| IEC 61000-4-3                    | 80 MHz ~ 2.7 GHz                                                            |
| 伝導 RF - SIP/SOP<br>IEC 61000-4-6 | 3 V、0.15 MHz ~ 80 MHz<br>0.15 MHz ~ 80 MHz の ISM バンドで 6 V<br>1 kHz で 80% AM |

# 表 8 RF ワイヤレス通信機器の近接場に対する電磁環境耐性

| 試験周波数 | サービス                                                               | 準拠レベル  |
|-------|--------------------------------------------------------------------|--------|
| 385   | TETRA 400                                                          | 27 V/m |
| 450   | GMRS 460、<br>FRS 460                                               | 28 V/m |
| 710   | LTE バンド 13、17                                                      | 9 V/m  |
| 745   |                                                                    |        |
| 780   |                                                                    |        |
| 810   | GSM 800/900                                                        | 28 V/m |
| 870   | TETRA 800、<br>IDEN 820、                                            |        |
| 930   | CDMA 850、<br>LTE バンド 5                                             |        |
| 1,720 | GSM 1800、                                                          | 28 V/m |
| 1,845 | CDMA 1900、<br>GSM 1900、                                            |        |
| 1,970 | DECT、<br>LTE バンド 1、3、4、25、<br>UMTS                                 |        |
| 2,450 | Bluetooth®2.1、<br>WLAN<br>802.11 b/g/n、<br>RFID 2450、<br>LTE バンド 7 | 28 V/m |
| 5,240 | WLAN 802.11                                                        | 9 V/m  |
| 5,500 |                                                                    |        |
| 5,785 |                                                                    |        |

# 19. ワイヤレスセキュリティ

表9にワイヤレスセキュリティに関する情報が示されています。

# 表9 ワイヤレスセキュリティ情報

| 技術     | インダクティブ方式コイルテレメトリ                       | 無線周波数                                                                                                    |
|--------|-----------------------------------------|----------------------------------------------------------------------------------------------------|
| サービス品質 | プログラミングワンドとの近接場<br>(2.54 cm 以内)通信が必要です。 | ビットエラー率が 0.1% 以下の場合<br>は、無線テレメトリ性能の低下はあ<br>りません。プログラマとワンドとの<br>距離は約 3m 以下でなければなりま<br>せん。                                                                                                    |
| 安全性    | コイル通信は近接距離において、<br>患者の承認の下に行われます。       | Bluetooth® ワンドとプログラマとを<br>ペアリングするには、ユーザーはプ<br>ログラマ画面でワンド電源ボタンを<br>押し、ワンド識別子(ワンドに印字<br>されるシリアル番号)を選択する必<br>要があります。ペアリング後、ワン<br>ドはアプリケーションコマンドを使<br>用して外部装置に送信される、固有<br>のセッション ID を作成します。新<br>しい接続のたびに、セッションは更<br>新されます。Bluetooth®のセキュリ<br>ティにより、各セッションが認証、<br>暗号化されます。 |
| FCC 規制 | 47 CFR 15.209                           | 47 CFR パート 15.247                                                                                                    |

# 20. 問合せとサポート

VNS Therapy システムまたは付属品の使用に関する質問は、LivaNova 社にお問い合わせください。

# ■ 製造業者

LivaNova USA, Inc. 100 Cyberonics Boulevard Houston, Texas 77058 USA

電話: +1 (281) 228-7200 +1 (800) 332-1375 (米国およびカナダ) ファックス: +1 (281) 218-9332

デバイスに関連するすべての有害事象は、LivaNova 社に報告してください。

### お問合せ窓口

電話: 0120-034-911 (平日 9:00 ~ 17:30) メール: otoiawase.jp@livanova.com

ホームページ www.livanova.co.jp